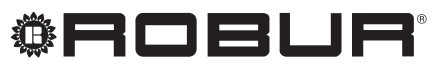

coscienza ecologica

# Manuale d'installazione

# Controllore di Sistema

per pompa di calore ad assorbimento modulante a condensazione a metano + energia rinnovabile aerotermica K18

Revisione: B Codice: D-LBR758

Il presente libretto è stato redatto e stampato da Robur S.p.A.; la riproduzione, anche parziale di questo libretto è vietata.

L'originale è archiviato presso Robur S.p.A.

Qualsiasi uso del libretto diverso dalla consultazione personale deve essere preventivamente autorizzato da Robur S.p.A.

Sono fatti salvi i diritti dei legittimi depositari dei marchi registrati riportati in questa pubblicazione.

Con l'obiettivo di migliorare la qualità dei suoi prodotti, Robur S.p.A. si riserva il diritto di modificare, senza preavviso, i dati ed i contenuti del presente libretto.

### **INDICE DEI CONTENUTI**

| L | INTR                             | ODUZIONE                                                                                                    | 4                                 |
|---|----------------------------------|----------------------------------------------------------------------------------------------------|-----------------------------------|
| П | SIMB                             | OLI E DEFINIZIONI                                                                                                    | 4                                 |
|   | II.1<br>II.2                     | Legenda simboli<br>Termini e definizioni                                                                                           | 4                                 |
| Ш | AVVE                             | ERTENZE                                                                                                    | 4                                 |
|   | III.1                            | Avvertenze generali e di sicurezza                                                                                                 | 4                                 |
|   | III.2                            | Conformità                                                                                                    | 5                                 |
|   | III.3                            | Dotazione                                                                                                    | 5                                 |
| _ | 111.4                            |                                                                                                    |                                   |
| 1 | INDI                             | CAZIONI GENERALI E SCHEMI DI                                                                                                    | _                                 |
|   | IMPI                             | ANTO                                                                                                    | 5                                 |
| 2 | MON                              | TAGGIO E INSTALLAZIONE                                                                                                    | 8                                 |
|   | 2.1                              | Cassetta Controllore di Sistema CSK18                                                                                              | 9                                 |
|   | 2.2                              | Sonda temperatura ambiente esterno Siemens                                                                                         |                                   |
|   | 22                               | QAC34                                                                                                    | 12                                |
|   | 2.5                              | Unità Ambiente Principale OAA75.611                                                                                                | 14                                |
|   | 2.5                              | Unità K18                                                                                                    | .17                               |
| 2 |                                  |                                                                                                    |                                   |
| 2 | COLL                             | EGAMENTI ELETTRICI                                                                                                    | 19                                |
| 3 | <b>COLL</b><br>3.1               | .EGAMENTI ELETTRICI<br>Collegamento unità ambiente                                                                                 | <b>19</b>                         |
| 2 | <b>COLL</b><br>3.1<br>3.2        | EGAMENTI ELETTRICI<br>Collegamento unità ambiente<br>Collegamento sonde di temperatura                                             | <b>19</b><br>. 19<br>. 20         |
| 2 | <b>COLL</b><br>3.1<br>3.2<br>3.3 | EGAMENTI ELETTRICI<br>Collegamento unità ambiente<br>Collegamento sonde di temperatura<br>Collegamento pompe di circolazione acqua | <b>19</b><br>. 19<br>. 20<br>. 21 |

|    | 3.5        | Collegamento consenso caldaia ausiliaria (se                                        |          |
|----|------------|-------------------------------------------------------------------------------------|----------|
|    | 3.6<br>3.7 | collegamento unità K18 alla cassetta CSK18<br>Collegamento sonda di temperatura GHP | 24       |
|    | 3.8        | Collegamento consensi esterni alla cassetta<br>CSK18                                | 26       |
| 4  | MESS       | SA IN SERVIZIO                                                                      | 27       |
|    | 4.1        | Utilizzo interfaccia utente dell'unità ambiente<br>QAA75.611                        | 27       |
|    | 4.2        | Operazioni di messa in servizio                                                     | 28       |
|    | 4.3        | Verifiche funzionali                                                                | 28       |
|    | 4.4        | Messa in STAND-BY                                                                   | 30       |
| 5  | IMPC       | STAZIONI DI REGOLAZIONE                                                             | 30       |
|    | 5.1        | Ottimizzazione del servizio riscaldamento                                           | 30       |
|    | 5.2        | Ottimizzazione del servizio produzione ACS                                          | 34       |
| 6  | ERRC       | ORI                                                                                 | 35       |
|    | 6.1        | Elenco degli errori e azioni per la risoluzione dei problemi                        | 35       |
|    | 6.2        | Cronologia degli errori                                                             | 37       |
| 7  | OPEF       | RAZIONI E CONFIGURAZIONI                                                            |          |
|    | SPEC       | IALI                                                                                | 37       |
|    | 7.1<br>7.2 | Ripristino della configurazione di fabbrica<br>Blocco delle unità ambiente          | 37<br>38 |
| AP | PEND       | ICE A: DATI TECNICI                                                                 | 38       |

### INTRODUZIONE

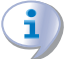

Il presente "Manuale d'installazione" contiene tutte le informazioni necessarie per installare e configurare il Controllore di Sistema per la Pompa di Calore ad Assorbimento K18, in accordo con una delle configurazioni standard di impianto, pure descritte nel documento.

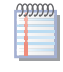

La consultazione di questo manuale implica la conoscenza dei prodotti Robur e dá per assodato alcune informazioni contenute negli specifici manuali dei

#### SIMBOLI E DEFINIZIONI Ш

#### **II.1 LEGENDA SIMBOLI**

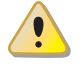

PERICOLO

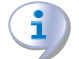

**AVVERTIMENTO** 

NOTA

PROCEDURA

prodotti ai quali si fa riferimento in questo fascicolo.

#### Destinatari

Il presente Manuale è rivolto a:

- agli installatori elettrici per l'esecuzione di una corretta installazione degli apparecchi e dispositivi di comando/controllo:
- agli installatori e Centri Assistenza Tecnica Autorizzati Robur (CAT) per la corretta configurazione;

**RIFERIMENTO** (ad altro documento)

#### **II.2 TERMINI E DEFINIZIONI**

Siemens RVS21.826 = dispositivo di controllo (scheda elettronica).

**CSK18** = Controllore di Sistema per K18 assemblato in apposita cassetta.

**Siemens QAA75.611** = unità ambiente principale (Room Unit). Siemens QAA55.110 = unità ambiente base (Room Unit).

**KECSK18** = kit espansione, non descritto in questo manuale.

Apparecchio / Unità K18 = termini equivalenti, entrambi usati per designare la pompa di calore ad assorbimento alimentata a gas (Gas Absorption Heat Pump).

**Generatore termico** = apparecchiatura (es. caldaia, pompa di calore, ecc...) per la produzione di calore per riscaldamento e ACS.

**CAT** = Centro Assistenza Tecnica autorizzato Robur.

ACS = Acqua Calda Sanitaria.

#### ш **AVVERTENZE**

#### **III.1** AVVERTENZE GENERALI E DI SICUREZZA

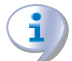

#### **Qualifica dell'installatore**

L'installazione deve essere effettuata esclusivamente da un'Impresa Abilitata e da Personale Qualificato, con specifiche competenze sugli impianti elettrici, ai sensi di legge del Paese d'installazione.

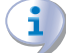

#### Dichiarazione di Conformità alla Regola d'Arte

Ad installazione ultimata, l'impresa installatrice dovrà rilasciare al proprietario/committente la Dichiarazione di Conformità dell'impianto alla Regola d'Arte, secondo le norme nazionali/locali vigenti e le istruzioni/prescrizioni del costruttore.

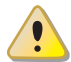

#### Utilizzo improprio

L'apparecchiatura deve essere destinata solo allo scopo per il quale è concepita. Ogni altro uso è da considerarsi pericoloso. Un utilizzo scorretto può pregiudicare il funzionamento, la durata e la sicurezza dell'apparecchiatura. Attenersi alle istruzioni del costrutture.

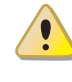

#### Pericolo di folgorazione

- Disinserire l'alimentazione elettrica prima di ogni lavoro/intervento sui componenti dell'apparecchiatura.
- ► Per i collegamenti elettrici utilizzare esclusivamente componenti a norma e secondo le specifiche fornite dal costruttore.
- Assicurarsi che l'apparecchiatura non possa essere riattivata inavvertitamente.

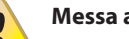

#### Messa a terra

La sicurezza elettrica dipende da un efficace impianto di messa a terra, correttamente collegato all'apparecchiatura ed eseguito secondo le norme vigenti.

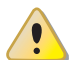

#### In caso di guasto

Le operazioni sui componenti interni e le riparazioni possono essere eseguite esclusivamente da un CAT, utilizzando solo ricambi originali.

► In caso di guasto dell'apparecchiatura astenersi da qualsiasi tentativo di riparazione o ripristino e contattare immediatamente il CAT.

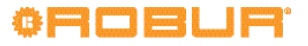

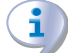

#### Conservare il Manuale

Il presente "Manuale d'installazione, uso e manutenzione" deve sempre accompagnare l'apparecchio e deve essere consegnato al nuovo proprietario o all'installatore in caso di vendita o trasferimento.

L'apparecchiatura deve essere collocata in un luogo protetto dagli agenti atmosferici e dalle intemperie. Per il posizionamento riferirsi al grado di protezione riportato nel Paragrafo 2 p. 8.

#### III.2 CONFORMITÀ

Per i dati tecnici e la conformità dell'apparecchiatura fare riferimento all'Appendice A a p. 38.

#### **III.3 DOTAZIONE**

La dotazione standard del Controllore di Sistema (O-QLT017) comprende:

- n.1 cassetta elettrica CSK18: contiene la scheda elettronica del controllore Siemens RVS21.826, alcuni relé e morsettiere per le connessioni elettriche.
- n.1 unità ambiente principale Siemens QAA75.611
- n.1 sonda di temperatura ambiente esterna Siemens QAC34

Sono disponibili come optional unità ambiente aggiuntive del tipo QAA75.611 (codice optional O-DSP005) e QAA55.110 (codice optional O-DSP004).

È inoltre disponibile come optional il kit di espansione KECSK18

### 1 INDICAZIONI GENERALI E SCHEMI DI IMPIANTO

Il Controllore di Sistema per pompa di calore ad assorbimento modulante a condensazione a metano + energia rinnovabile aerotermica K18 provvede fondamentalmente a:

- Gestire il comfort ambiente, tramite il controllo di circuiti riscaldamento o valvole di zona.
- Gestire la produzione di Acqua Calda Sanitaria (nel seguito definita ACS), tramite il controllo degli organi necessari per la carica dell'apposito serbatoio di accumulo.
- Gestire la generazione di calore, provvedendo al controllo di una unità GAHP K18 ed opzionalmente di un generatore di calore supplementare.

Tutto questo è possibile per determinate tipologie di schemi idraulici di impianto riportate nelle Figure 1.1 p. 6, 1.2 p. 7 e 1.3 p. 7.

Il Controllore di Sistema per l'unità K18 viene fornito preconfigurato per facilitare l'installazione e la messa in servizio delle tipologie di impianto raffigurate nelle Figure 1.1 p. 6, 1.2 p. 7 e 1.3 p. 7. Tuttavia esso è in grado di supportare anche altre configurazioni. Per eventuali applicazioni diverse da quelle descritte in questo manuale, Robur può fornire un servizio personalizzato di consulenza.

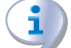

Negli schemi idraulici con solo circuito primario (Figure 1.1 p. 6 e 1.2 p. 7) deve essere garantita la circolazione dell'acqua per la gestione dei cicli antigelo dell'unità K18. Nello schema di Figura 1.2 p. 7 ciò richiede la presenza di un bypass mandata-ritorno dotato di valvola di sovrapressione tarata in modo da consentirne (codice optional O-DSP030) che permette di supportare tipologie aggiuntive di schemi di impianto, descritte nel relativo manuale di Installazione (codice D-LBR760).

#### III.4 ESCLUSIONI DI RESPONSABILITÀ E GARANZIA

E' esclusa qualsiasi responsabilità contrattuale ed extracontrattuale del costruttore per eventuali danni causati da errori di installazione e/o da un uso improprio e/o da inosservanza di normative e dalle indicazioni/istruzioni del costruttore.

In particolare, la garanzia sull'apparecchio può essere invalidata dalle seguenti condizioni:

- Errata installazione e/o cablaggio.
- Uso improprio.
- Mancato rispetto delle indicazioni di installazione, uso e manutenzione del costruttore.
- Alterazione o modifica del prodotto o di una sua qualunque parte.
- Condizioni operative estreme o comunque al di fuori dai campi operativi previsti dal costruttore.
- Azioni anomale trasmesse al prodotto dall'impianto o dall'installazione (scariche elettriche, sovratemperature, sovratensioni elettriche ...).
- ► Danni accidentali o per forza maggiore.

l'apertura solo con valvole di zona entrambe chiuse. Nello schema di Figura 1.1 p. 6 può essere sufficiente garantire la circolazione in un ramo della distribuzione; ad esempio, non montando la valvola (termostatica o manuale) su uno dei radiatori.

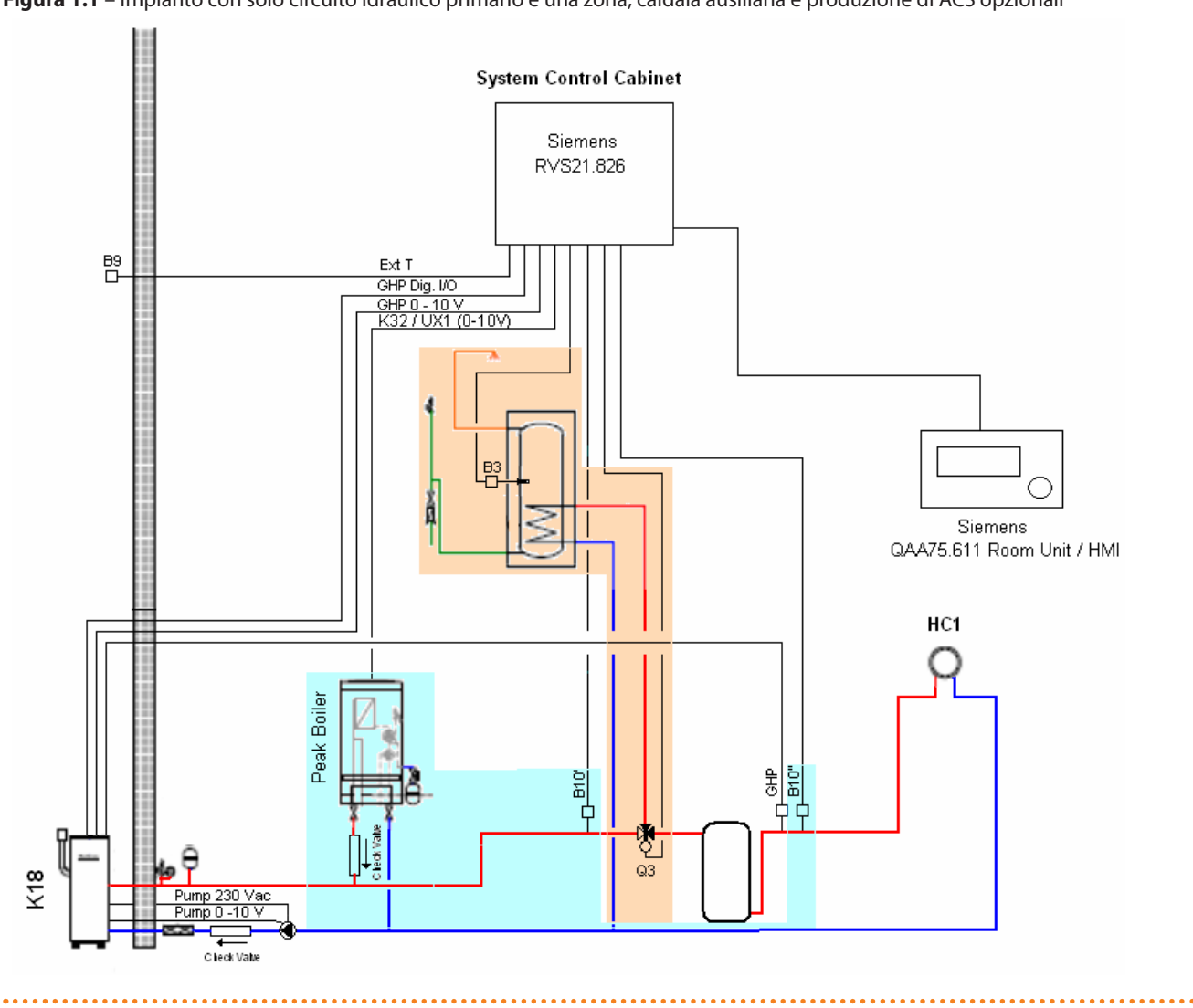

**Figura 1.1** – Impianto con solo circuito idraulico primario e una zona, caldaia ausiliaria e produzione di ACS opzionali

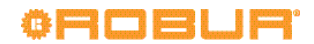

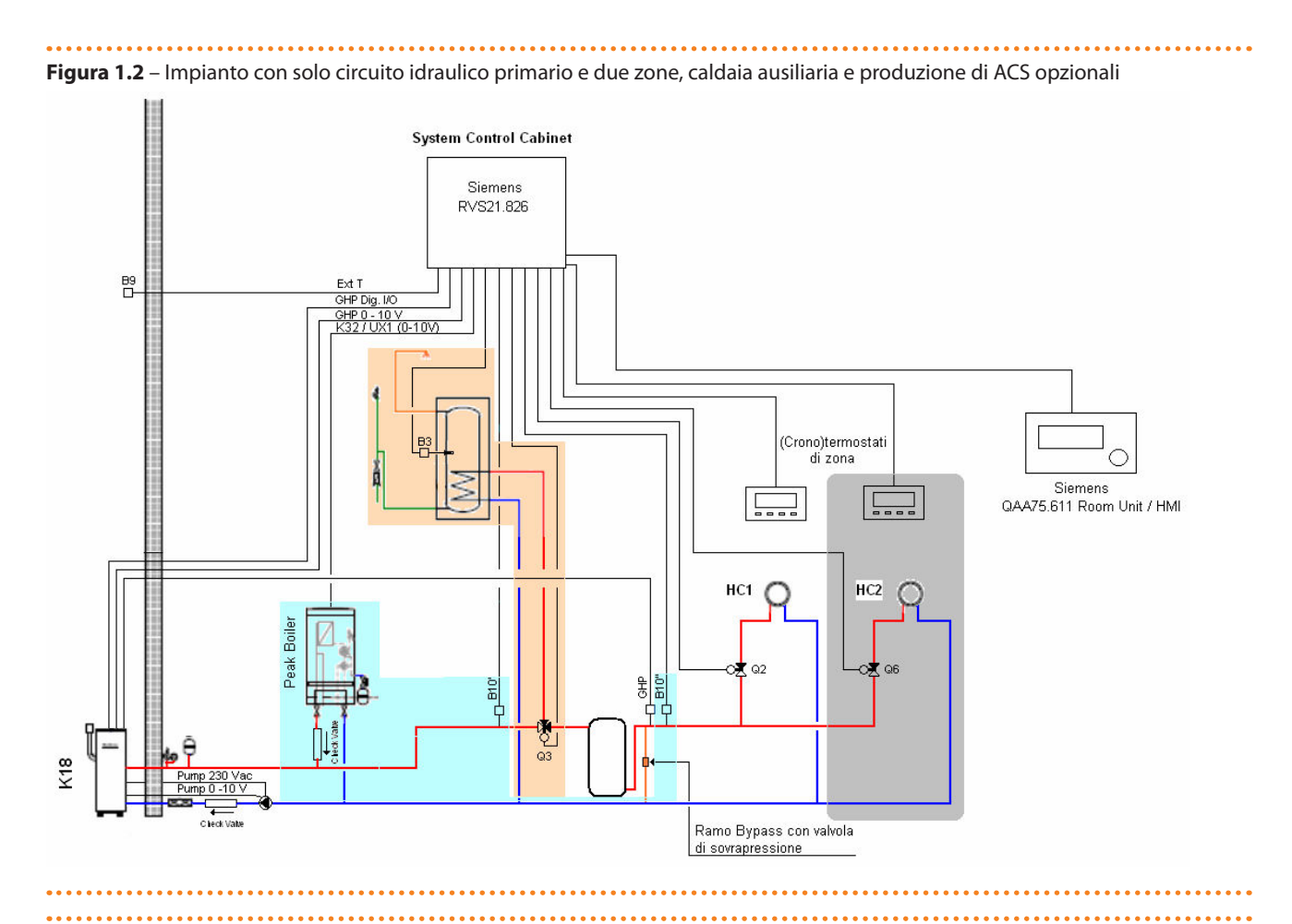

Figura 1.3 – Impianto con circuiti idraulici primario e secondario, fino a due circuiti riscaldamento dei quali uno opzionalmente miscelato, caldaia ausiliaria e produzione di ACS opzionali

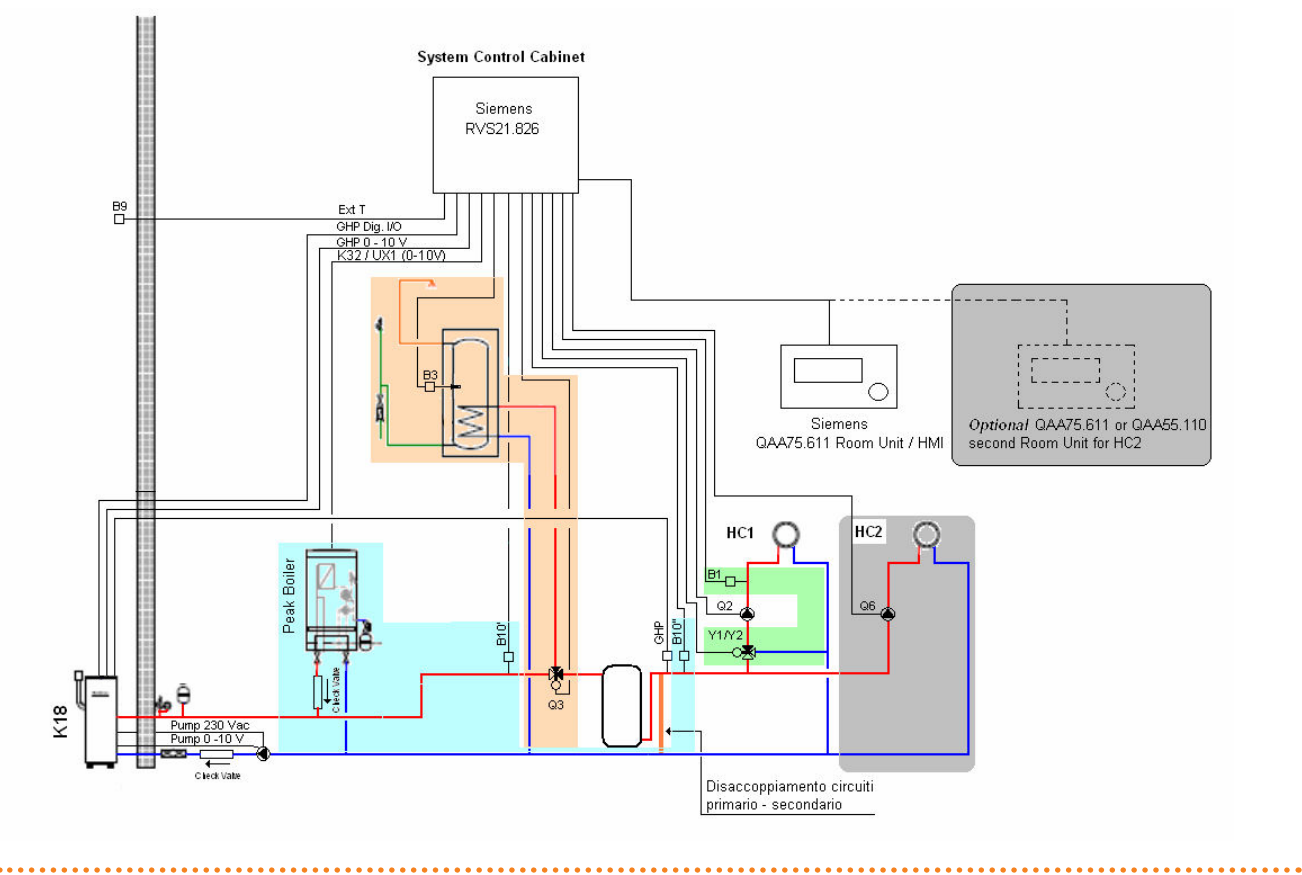

Manuale d'installazione – Controllore di Sistema

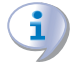

1

Tutte le sonde di temperatura acqua (GHP, B10', B10', B1, B3) devono essere inserite e fissate in appositi pozzetti termometrici, di lunghezza adeguata per risultare ben immersi nel flusso o nella massa d'acqua, utilizzando della pasta termica per assicurare un'adeguata trasmissione del calore.

Nel caso in cui venga impiegato uno dei bollitori

### 2 MONTAGGIO E INSTALLAZIONE

Il Controllore di Sistema per K18 viene fornito preassemblato e precablato in apposita cassetta con grado di protezione IP55. Il grado di protezione viene ridotto se si utilizzano i tappi passacavo in dotazione. Utilizzare passacavi adeguati (non forniti) se è necessario mantenere il grado di protezione indicato.

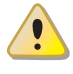

Prima di eseguire l'installazione assicurarsi che gli apparecchi non siano collegati alla rete di alimentazione elettrica.

Il cablaggio deve essere effettuato secondo i requisiti di classe di sicurezza II, vale a dire che i cavi a tensione di rete e quelli a bassissima tensione di sicurezza devono utilizzare condotti distinti. Mantenere inoltre una distanza di almeno 50 mm tra i condotti che contengono cavi a tensione di rete e quelli che contegono cavi a bassissima tensione di sicurezza.

Il CSK18 e gli eventuali altri apparecchi ed accessori, devono essere alimentati solo ad installazione completamente ultimata. In caso di inosservanza di quanto sopra si può incorrere in rischi di folgorazione e di corto circuiti.

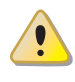

Il CSK18 non deve essere esposto all'acqua.

La temperatura ambiente di funzionamento ammessa è compresa tra 0 e 50 °C.

disponibili come optional (codice OSRB012 o OSRB004) si raccomanda di utilizzare per il pozzetto della sonda di temperatura B3 l'attacco presente poco sopra la metà del serbatoio.

Anche in caso di utilizzo di altri bollitori, scegliere per la sonda B3 una posizione intermedia, possibilmente un po' sopra la metà altezza del serbatoio.

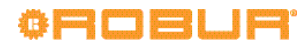

### 2.1 CASSETTA CONTROLLORE DI SISTEMA CSK18

#### Montaggio e installazione

Figura 2.1 – Ingombri esterni e quote di fissaggio a parete della cassetta CSK18

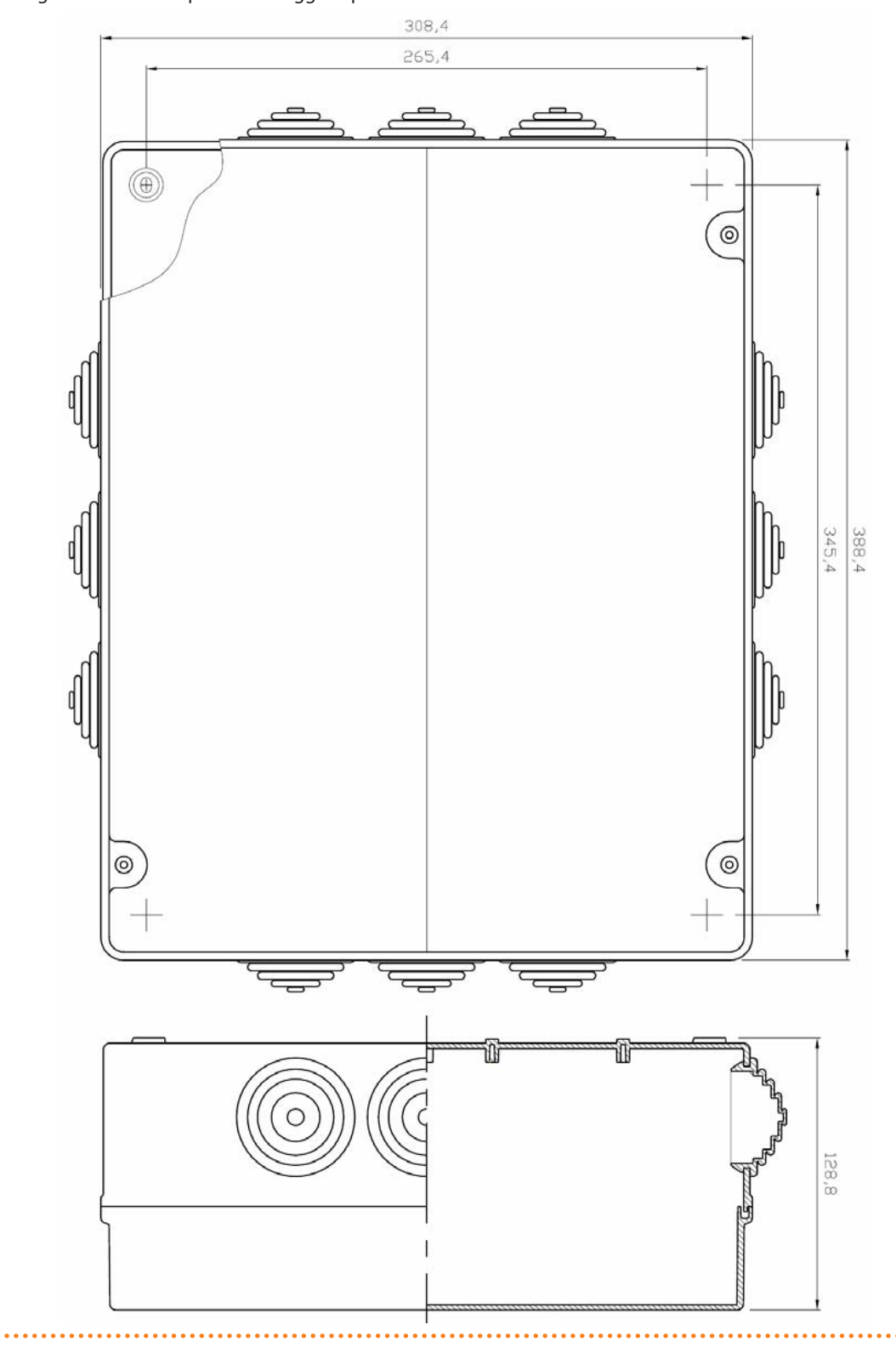

#### Finue 2.2. Disperiere di massime dei componenti e scheme elettrice del Controllere di Sisteme per 1/10

Figura 2.2 – Disposizione di massima dei componenti e schema elettrico del Controllore di Sistema per K18

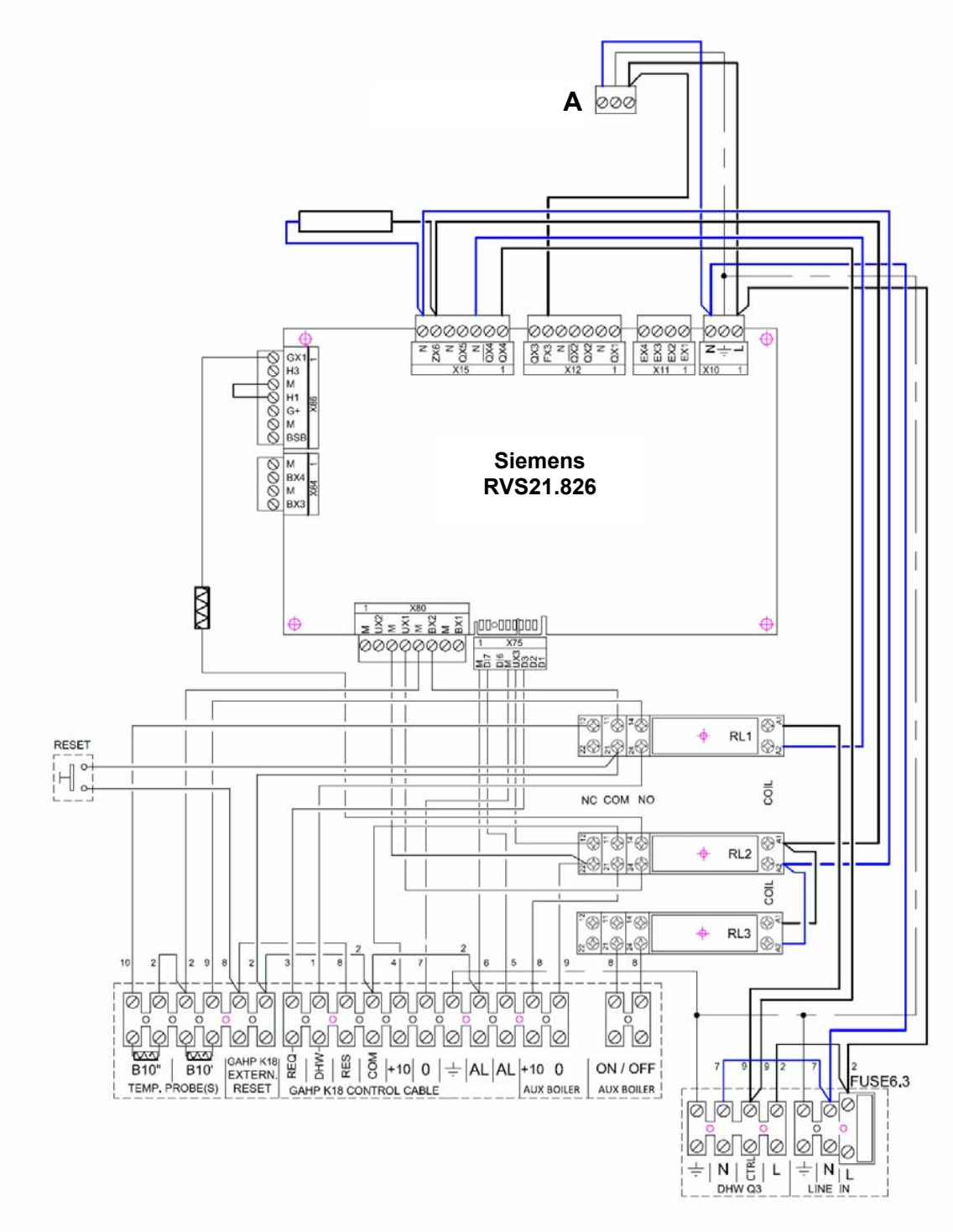

LEGENDA

A Connettore alimentazione scheda di espansione opzionale

Le connessioni elettriche si realizzano in parte sulle morsettiere poste all'interno della cassetta nella parte inferiore, in parte sui connettori estraibili forniti in dotazione che si innestano direttamente sulla scheda elettronica.

La Tabella 2.1 p. 11 elenca le connessioni di segnali ed alimentazioni a tensione di rete sui connettori estraibili posti sul bordo superiore della scheda Siemens RVS21.826, mentre la Tabella 2.2 p. 11 elenca le connessioni, ancora a tensione di rete, sulle morsettiere situate in basso a destra nella cassetta CSK18. Per identificare la posizione dei connettori e delle morsettiere si faccia riferimento allo schema elettrico di Figura 2.2 p. 10. Per identificare gli organi idraulici ed i sensori corrispondenti alle sigle di funzione Siemens (ad esempio Q2, Y1, Y2) fare riferimento agli schemi idraulici delle Figure 1.1 p. 6, 1.2 p. 7 e 1.3 p. 7.

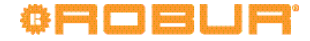

| Funzione (sigla Siemens su schemi idraulici e descrizione) |                                                                                                    |                  | Sigla su connettore<br>Colore | Codice connettore Siemens |
|------------------------------------------------------------|----------------------------------------------------------------------------------------------------|------------------|-------------------------------|---------------------------|
| L                                                          | Ingresso Fase 230 VAC su RVS21.826                                                                                          | Precablato       |                               |                           |
| Ť                                                          | Collegamento Terra di Protezione su RVS21.826                                                                               | Precablato       | X10<br>Verde                  | BPZ:AGP5S.03A/109         |
| Ν                                                          | Ingresso Neutro su RVS21.826                                                                                                | Precablato       |                               |                           |
| EX1                                                        | Non usato                                                                                                    |                  |                               |                           |
| EX2                                                        | Non usato                                                                                                    |                  | X11<br>Vordo                  |                           |
| EX3                                                        | Non usato                                                                                                    |                  | non fornito                   | DFZ.AGF55.04D/109         |
| EX4                                                        | Non usato                                                                                                    |                  |                               |                           |
| QX1                                                        | Y1 - Uscita Fase Apertura Valvola Miscelatrice Circuito                                                                     | Riscaldamento 1  |                               |                           |
| N                                                          | Uscita Neutro Valvola Miscelatrice Circuito Riscaldame                                                                      | nto 1            |                               |                           |
| QX2                                                        | Y2 - Uscita Fase Chiusura Valvola Miscelatrice Circuito                                                                     | Riscaldamento 1  |                               |                           |
| QX2                                                        | Non usato                                                                                                    | Non usato        |                               | BP7·AGP55.07H/109         |
| Ν                                                          | Q6 - Uscita Neutro Pompa Acqua Circuito Riscaldamen<br>Zona 2 (2)                                                           | to 2 / Valvola   | Verde                         |                           |
| FX3                                                        | Ingresso Fase per uscita QX3                                                                                                | Precablato       |                               |                           |
| QX3                                                        | Q6 - Uscita Fase Pompa Acqua Circuito Riscaldamento<br>2 (2)                                                                | 2 / Valvola Zona |                               |                           |
| QX4                                                        | Uscita Fase Controllo Valvola Deviatrice Acqua Calda<br>Sanitaria (3)                                                       | Precablato       |                               |                           |
| QX4                                                        | Q3 - Uscita Inversa Fase Valvola Deviatrice Acqua Calda                                                                     | a Sanitaria (1)  |                               |                           |
| N                                                          | Uscita Neutro         Precablato           5         Q2 - Uscita Fase Pompa Acqua Circuito Riscaldamento 1 / Valvola Zona 1 |                  | X15                           |                           |
| QX5                                                        |                                                                                                    |                  | Arancione                     | BPZ:AGP55.0710/109        |
| N                                                          | N Q2 - Uscita Neutro Pompa Acqua Circuito Riscaldamento 1 / Valvola<br>Zona 1                                               |                  |                               |                           |
| ZX6                                                        | Uscita consenso ON/OFF caldaia ausiliaria                                                                                   | Precablato       |                               |                           |
| Ν                                                          | Uscita Neutro                                                                                                    | Precablato       |                               |                           |

Tabella 2.1 – Collegamenti a tensione di rete sui connettori della scheda Siemens RVS21.826

(1) Normalmente non utilizzata. Può essere usata:

in sostituzione di Q3 (vedere Tabella 2.2 p. 11) se la valvola deviatrice ACS si posiziona sulla funzione ACS quando la fase NON è presente sull'uscita

in aggiunta a Q3 se la valvola ha attuatore del tipo con due terminali distinti da alimentare alternativamente per posizionarla sulla funzione Riscaldamento o ACS.

Se è installato il kit di espansione KECSK18, collegare Q6 come indicato nella Tabella 2.1 del Manuale di installazione del kit di espansione.
 Connettere la valvola all'uscita CTRL (Tabella 2.2 p. 11).

#### Tabella 2.2 - Collegamenti a tensione di rete sulle morsettiere in basso a destra nella cassetta CSK18

|      | Funzione (descrizione)                                                        | Gruppo morsetti |
|------|-------------------------------------------------------------------------------|-----------------|
| L    | Ingresso alimentazione Fase 230 VAC                                           |                 |
| Ν    | Ingresso alimentazione Neutro                                                 | LINE IN         |
| Ť    | Collegamento Terra di Protezione                                              |                 |
| L    | Uscita Fase fissa Alimentazione Valvola Deviatrice per Acqua Calda Sanitaria  |                 |
| CTRL | Q3 - Uscita Fase Controllo Valvola Deviatrice per Acqua Calda Sanitaria (1)   |                 |
| Ν    | Uscita Neutro Valvola Deviatrice per Acqua Calda Sanitaria                    | DHW Q3          |
| Ť    | Collegamento Terra di Protezione Valvola Deviatrice per Acqua Calda Sanitaria |                 |

(1) L'uscita Q3 è attiva (presenza di fase 230VAC) durante il servizio ACS e inattiva durante il servizio riscaldamento. Si veda nota (1) in calce alla Tabella 2.1 p. 11.

CSK18.

......

La Tabella 2.3 p. 11 elenca le connessioni di segnali ed alimentazioni a bassissima tensione di sicurezza (SELV) sui connettori estraibili posti sul bordo inferiore e sul bordo sinistro della scheda Siemens RVS21.826, mentre la Tabella 2.4 p. 12 quelle, pure SELV, sulle morsettiere situate in basso a sinistra nella cassetta

Le connessioni in Tabella 2.4 p. 12 includono quelle che realizzano il collegamento tra il Controllore di Sistema e l'unità K18.

#### Tabella 2.3 - Collegamenti segnali SELV sui connettori della scheda Siemens RVS21.826

|                                                    | Funzione (sigla Siemens su schemi idraulici e descrizione) | Sigla su connettore<br>Colore | Codice connettore<br>Siemens |                   |
|----------------------------------------------------|------------------------------------------------------------|-------------------------------|------------------------------|-------------------|
| BX1                                                | B9 - Ingresso sonda temperatura esterna                    |                               |                              |                   |
| М                                                  | B9 - Ingresso sonda temperatura esterna                    |                               |                              |                   |
| BX2                                                | Ingresso sonde temperatura B10', B10"                      | Precablato                    |                              |                   |
| М                                                  | Ingresso sonde temperatura B10', B10"                      | Precablato                    | X80                          |                   |
| UX1                                                | Uscita 0 - 10V setpoint caldaia ausiliaria                 | Precablato                    | Grigio                       | DPZ:AGP55.06N/109 |
| M Massa uscita 0 - 10V setpoint caldaia ausiliaria |                                                            | Precablato                    |                              |                   |
| UX2 Non usato                                      |                                                            |                               |                              |                   |
| М                                                  | Non usato                                                  |                               |                              |                   |

|                                                                           | Funzione (sigla Siemens su schemi idraulici e descrizione)                  | Sigla su connettore<br>Colore | Codice connettore<br>Siemens |                   |
|---------------------------------------------------------------------------|-----------------------------------------------------------------------------|-------------------------------|------------------------------|-------------------|
| BX3                                                                       | B3 - Ingresso sonda temperatura serbatoio accumulo ACS                      |                               |                              |                   |
| М                                                                         | M B3 - Ingresso sonda temperatura serbatoio accumulo ACS                    |                               | X84                          |                   |
| BX4                                                                       | B1 - Ingresso sonda temperatura circuito Riscaldamento 1 (solo se miscelato | o)                            | Grigio                       | BPZ:AGP55.04E/109 |
| М                                                                         | B1 - Ingresso sonda temperatura circuito Riscaldamento 1 (solo se miscelato |                               |                              |                   |
| BSB                                                                       | BSB+ - Bus dati di connessione alla Room Unit QAA75/QAA55                   |                               |                              |                   |
| М                                                                         | BSB Massa Bus dati di connessione alla Room Unit QAA75/QAA55                |                               |                              |                   |
| G+ G+ - Uscita alimentazione retroilluminazione Room Unit QAA75           |                                                                             | X86<br>Crisio                 | BPZ:AGP5S.07K/109            |                   |
| H1 H1 - Ingresso consenso Normalmente Aperto circuito Riscaldamento 1 (1) |                                                                             |                               |                              |                   |
| М                                                                         | M H1/H3 - Ritorno ingressi consensi circuiti Riscaldamento 1 e 2            |                               | Grigio                       |                   |
| H3 H3 - Ingresso consenso Normalmente Aperto circuito Riscaldamento 2 (2) |                                                                             |                               |                              |                   |
| GX1                                                                       | GX1- Uscita alimentazione 12 VDC                                            | Precablato                    |                              |                   |

(1) L'ingresso H1 è precablato attivo tramite ponticello verso il terminale H1/H3; per inserire un consenso esterno (contatto pulito), cablarlo tra i terminali H1 e H1/H3 eliminando il ponticello

(2) L'ingresso H3 è aperto per mantenere inattivo il circuito Riscaldamento 2. In caso di presenza di tale circuito Riscaldamento, ponticellare i terminali H3 e H1/H3 o inserire tra di essi un consenso esterno (contatto pulito)

 Tabella 2.4 – Collegamenti segnali SELV morsettiere in basso a sinistra nella cassetta CSK18

|          | Funzione (descrizione)                                                                   | Gruppo morsetti        |  |
|----------|------------------------------------------------------------------------------------------|------------------------|--|
| ON/OFF   | Uscita (contatto pulito) consenso ON/OFF caldaia ausiliaria (SELV o 230VAC) (1)          | ALLY BOILED "doctro"   |  |
| ON/OFF   | Uscita (contatto pulito) consenso ON/OFF caldaia ausiliaria (SELV o 230VAC) (1)          | AUX BOILER destro      |  |
| 0        | Massa uscita 0 - 10V setpoint caldaia ausiliaria                                         | ALLY POILED "cipietro" |  |
| +10      | Uscita 0 - 10V setpoint caldaia ausiliaria                                               | AUX BUILER SITISTIO    |  |
| AL       | Ingresso segnalazione allarme da unità K18                                               |                        |  |
| AL       | Ingresso segnalazione allarme da unità K18                                               |                        |  |
| Ŧ        | Collegamento Terra calza schermo cavo di collegamento con unità K18                      |                        |  |
| 0        | Massa uscita 0 – 10V setpoint unità K18                                                  | 1                      |  |
| +10      | Uscita 0 - 10V setpoint unità K18                                                        | GAHP K18 CONTROL CABLE |  |
| COM      | Massa comune uscite digitali unità K18                                                   |                        |  |
| RES      | Uscita digitale reset allarmi unità K18                                                  |                        |  |
| DHW      | Uscita digitale specifica tipo di servizio richiesto ad unità K18 (Riscaldamento o ACS)  |                        |  |
| REQ      | Uscita digitale richiesta servizio (consenso) unità K18                                  |                        |  |
| GAHP K18 | Ingresso (contatto pulito Normalmente Aperto) comando esterno reset allarmi K18          | EVTERNAL DESET         |  |
| GAHP K18 | Ingresso (contatto pulito Normalmente Aperto) comando esterno reset allarmi K18          | EXTERINAL RESET        |  |
| B10'     | B10' - Ingresso sonda di temperatura regolazione caldaia ausiliaria su ACS (3)           |                        |  |
| B10'     | B10' - Ingresso sonda di temperatura regolazione caldaia ausiliaria su ACS               |                        |  |
| B10"     | B10" - Ingresso sonda di temperatura regolazione caldaia ausiliaria su Riscaldamento (2) | I EIVIP. PROBE(S)      |  |
| B10"     | B10" - Ingresso sonda di temperatura regolazione caldaia ausiliaria su Riscaldamento     |                        |  |

 questa uscita può essere connessa ad un ingresso di tipo SELV, oppure a tensione di rete. A seconda del tipo di caldaia ausiliaria utilizzato, l'ingresso potrà essere di uno dei due tipi
 su questo ingresso è inserita una resistenza; in caso di presenza di **caldaia ausiliaria**, rimuovere la resistenza e connettere la sonda di

(2) su questo ingresso è inserita una resistenza; in caso di presenza di **caldaia ausiliaria**, rimuovere la resistenza e connettere la sonda di temperatura **B10**"

(3) su questo ingresso è inserita una resistenza; in caso di presenza di caldaia ausiliaria e di funzione produzione ACS, rimuovere la resistenza e connettere la sonda di temperatura B10'

Tutte le sonde di temperatura sono di tipo NTC 10k (Beta 3977) ad eccezione della sonda ambiente esterno B9 del tipo NTC 1k (fornita a corredo, modello Siemens QAC34).

#### 2.2 SONDA TEMPERATURA AMBIENTE ESTERNO SIEMENS QAC34

La sonda esterna è indispensabile per il funzionamento del sistema CSK18. Se questa sonda non è connessa alla scheda Siemens RVS21.826 il sistema risulta non funzionante. Il sensore è utilizzato per acquisire la temperatura esterna e, parzialmente, considera anche l'irraggiamento solare, l'influenza del vento e la temperatura della parete dove è installata.

#### **Caratteristiche tecniche**

00000

Tabella 2.5 - Caratteristiche sonda esterna QAC34/101

| Modello   | Tipo di sensore    | Range di misura<br>(°C) | Tolleranza (K) (1) | Costante di tempo<br>(min) | Massa (g) | Sezione cavo<br>(mm2) | Lunghezza max<br>(m) |
|-----------|--------------------|-------------------------|--------------------|----------------------------|-----------|-----------------------|----------------------|
| QAC34/101 | NTC1000 Ω at 25 °C | -5070                   | ±1                 | 12                         | 73        | 1.5                   | 120                  |

(1) QAC34/101 nel range –10...+20 °C

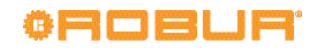

#### Montaggio e installazione

## Figura 2.3 – Descrizione modalità di installazione della sonda esterna QAC34

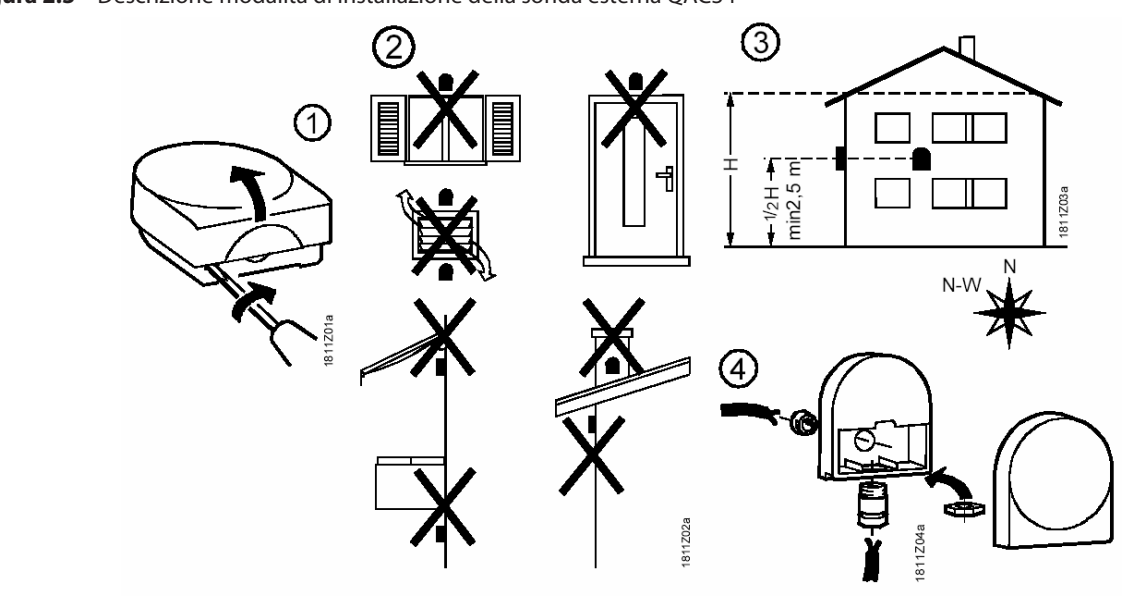

Figura 2.4 – Dimensioni sonda ambiente esterno QAC34

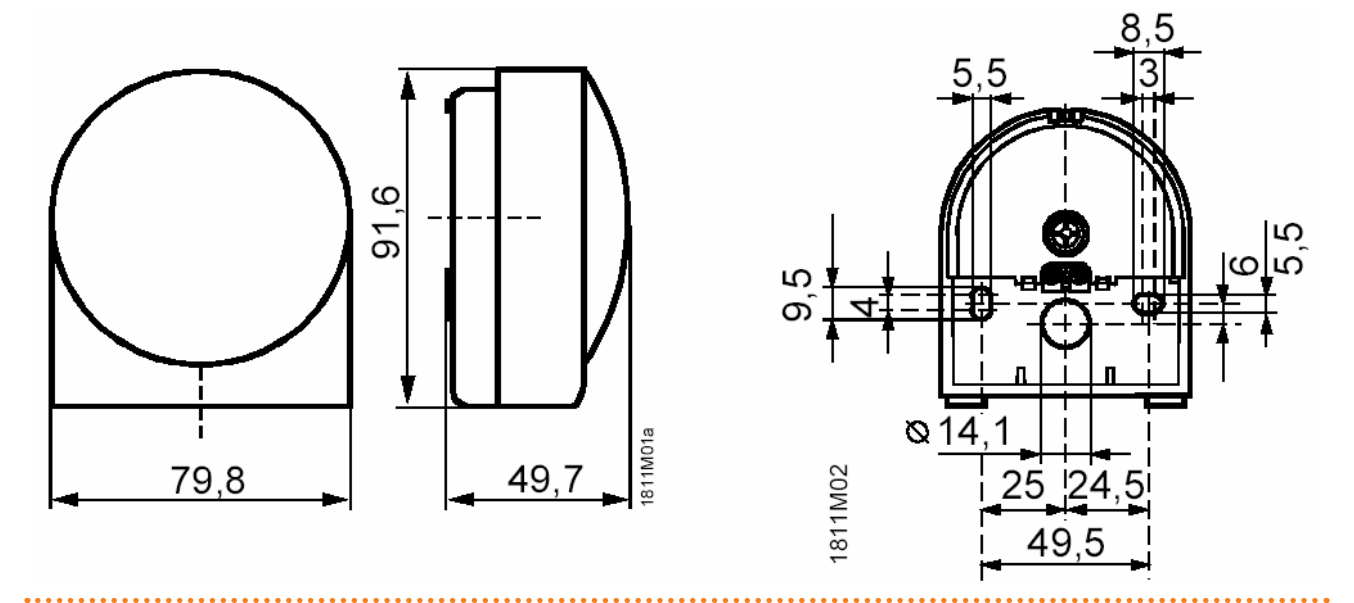

#### 2.3 UNITÀ AMBIENTE BASE QAA55.110 (OPTIONAL)

#### Collocazione

20 min min. 10 cm

i

Figura 2.5 – Descrizione posizione di installazione dell'unità ambiente

L'unità ambiente deve essere posizionata in un locale di riferimento, solitamente il soggiorno, tenendo in considerazione i seguenti fattori:

- ▶ l'unità ambiente deve essere posta a 1.5 metri circa dal pavimento, in una zona del locale che consenta al sensore di rilevare il più accuratamente possibile la temperatura ambiente
- al riparo quindi da correnti fredde, radiazioni solari o altre fonti di calore
- in caso di fissaggio a parete è necessario prevedere nella par-► te superiore dell'unità ambiente uno spazio sufficiente per consentirne il montaggio e l'eventuale rimozione

. . . . . . . . . . . . .

L'unità ambiente, una volta rimossa dalla sua base, non è più alimentata e non è quindi funzionante.

2284Z35

#### Modalità di installazione

Figura 2.6 - Descrizione modalità di installazione dell'unità ambiente QAA55.110

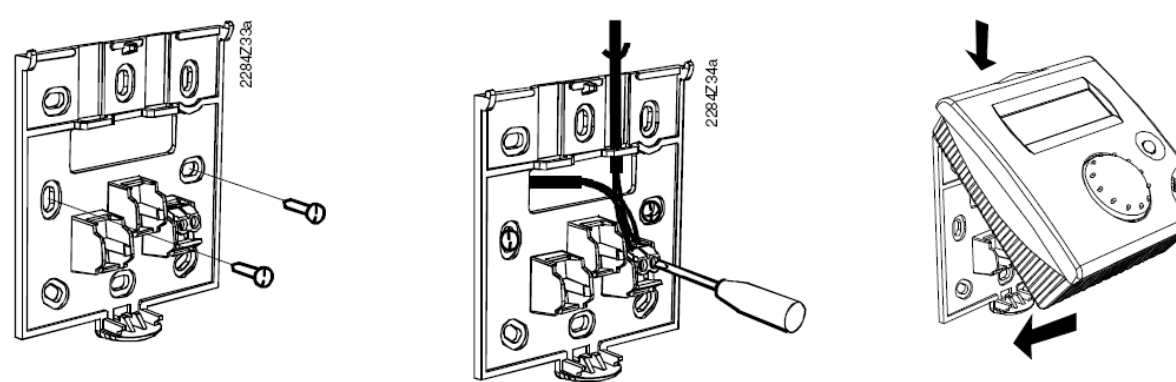

L'unità ambiente non deve essere installata in ambienti esposti all'acqua e all'umidità.

9999999

Per una migliore comprensione delle funzionalità delle unità ambiente e delle opzioni di installazione ed utilizzo, consultare la Sezione 5 p. 30 ed in particolare i paragrafi 5.1.5 p. 32 e 5.1.7 p. 33.

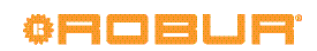

#### Dimensioni e dima per fori di installazione

## Figura 2.7 – Descrizione fori di fissaggio dell'unità ambiente QAA55.110

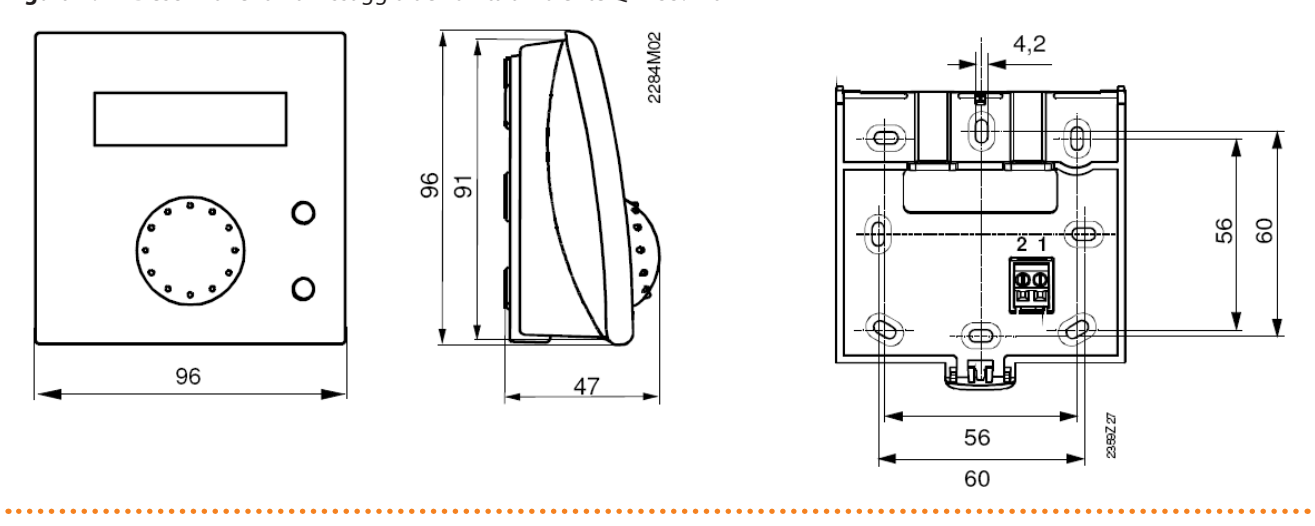

#### Collegamenti elettrici

Figura 2.8 – Descrizione modalità di collegamento dell'unità ambiente QAA55.110

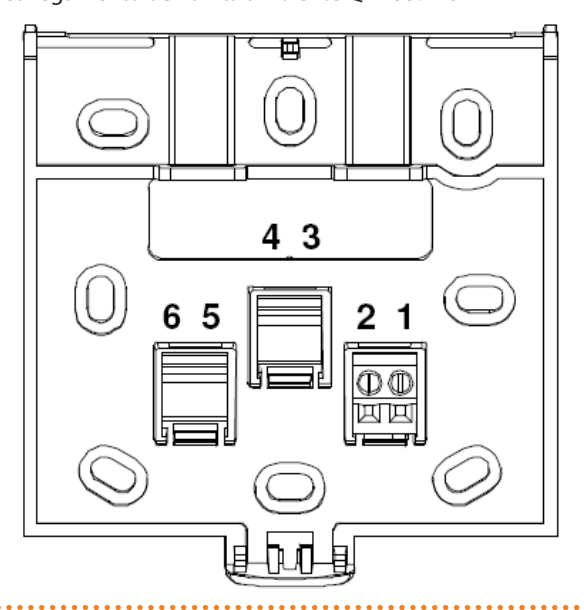

Tabella 2.6 – Collegamenti dell'unità ambiente QAA55.110

| Terminale | Nome | Descrizione    |
|-----------|------|----------------|
| 1         | BSB  | Bus dati BSB + |
| 2         | М    | Bus dati BSB - |

#### 2.4 UNITÀ AMBIENTE PRINCIPALE QAA75.611

#### Collocazione

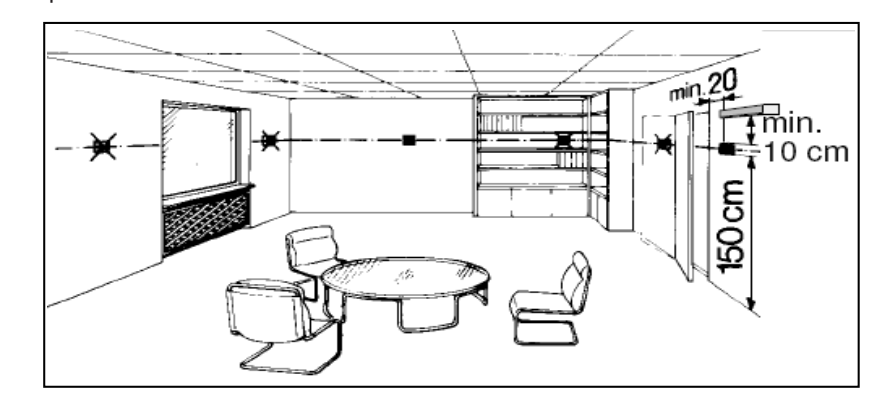

Figura 2.9 – Descrizione posizione di installazione dell'unità ambiente

L'unità ambiente deve essere posizionata in un locale di riferimento, solitamente il soggiorno, tenendo in considerazione i seguenti fattori:

- l'unità ambiente deve essere posta a 1.5 metri circa dal pavimento, in una zona del locale che consenta al sensore di rilevare il più accuratamente possibile la temperatura ambiente
- al riparo quindi da correnti fredde, radiazioni solari o altre fonti di calore
- in caso di fissaggio a parete è necessario prevedere nella parte superiore dell'unità ambiente uno spazio sufficiente per consentirne il montaggio e l'eventuale rimozione

i) Ľ

L'unità ambiente, una volta rimossa dalla sua base, non è più alimentata e non è quindi funzionante.

#### Modalità di installazione

Figura 2.10 – Descrizione modalità di installazione dell'unità ambiente QAA75.611

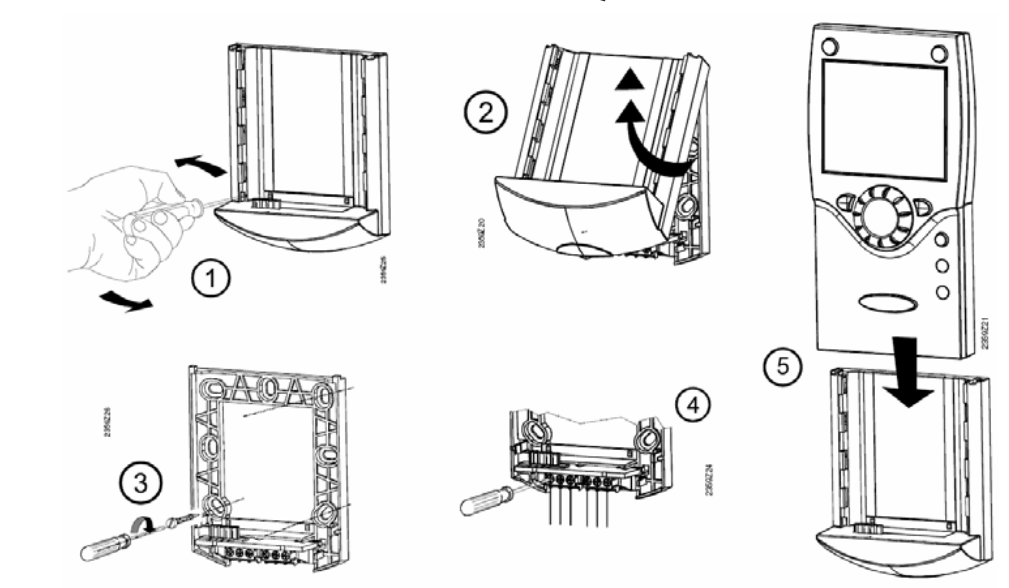

L'unità ambiente non deve essere installata in ambienti esposti all'acqua e all'umidità.

Per una migliore comprensione delle funzionalità delle unità ambiente e delle opzioni di installazione ed utilizzo, consultare la Sezione 5 p. 30 ed in particolare i paragrafi 5.1.5 p. 32 e 5.1.7 p. 33.

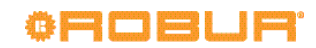

າງງາງງາງ

#### Dimensioni e dima per fori di installazione

Figura 2.11 – Descrizione fori di fissaggio dell'unità ambiente QAA75.611

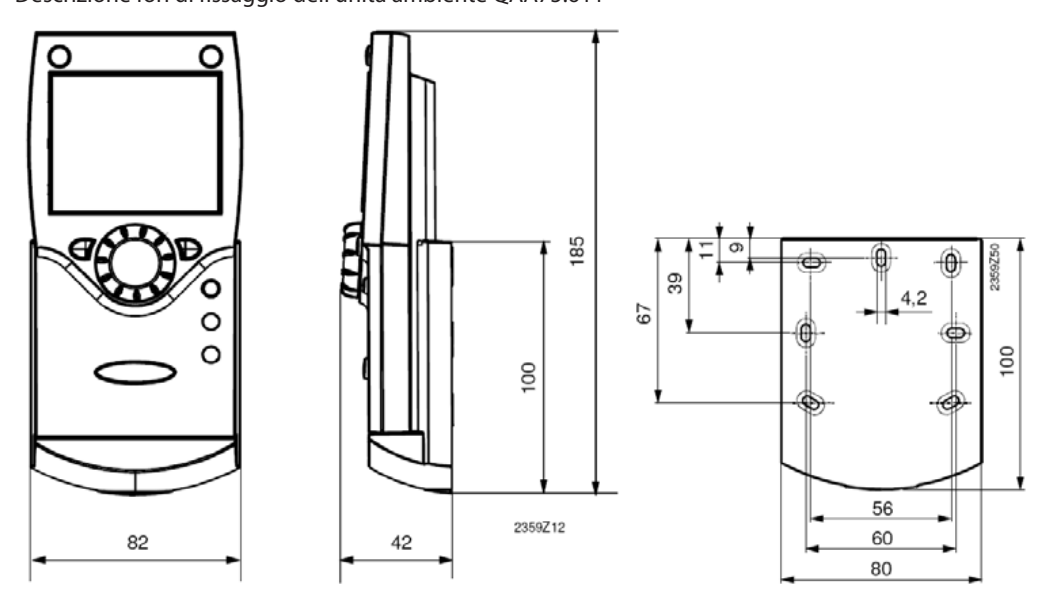

.....

#### Collegamenti elettrici

**Figura 2.12** – Descrizione modalità di collegamento dell'unità ambiente QAA75.611

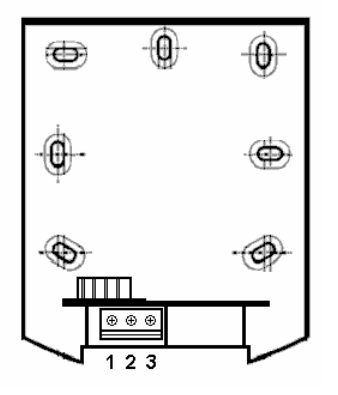

#### 2.5 UNITÀ K18

Per quanto riguarda tutti gli aspetti di installazione fare riferimento al Manuale d'installazione, uso e manutenzione dell'unità K18 (D-LBR736).

Si riporta qui per comodità solamente il dettaglio della morsettiera per le connessioni elettriche.

Tabella 2.7 – Collegamenti dell'unità ambiente QAA75.611

| Terminale | Nome | Descrizione           |
|-----------|------|-----------------------|
| 1         | BSB  | Bus dati BSB +        |
| 2         | М    | Bus dati BSB -        |
| 3         | G+   | Alimentazione 12 V cc |

. . . . . . . . .

#### Figura 2.13 – Morsettiera per le connessioni elettriche dell'unità K18

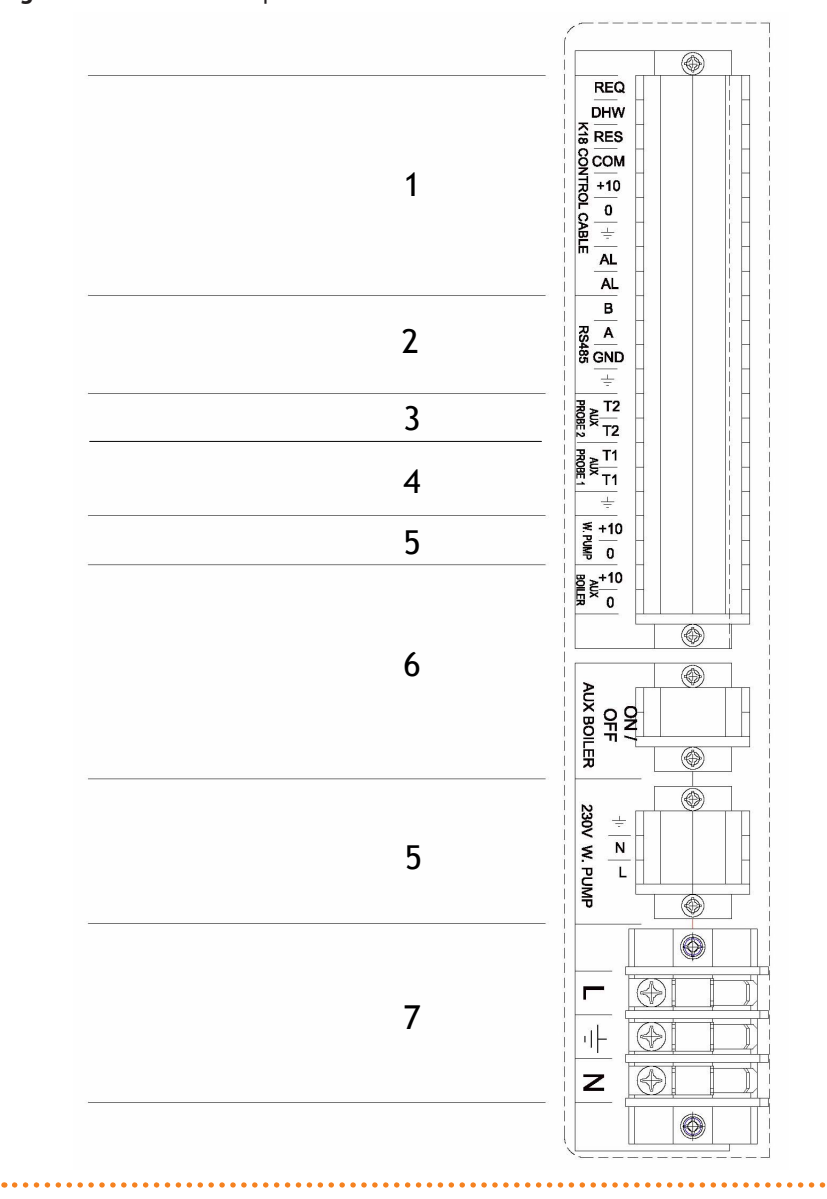

#### LEGENDA

1

2

3

4

5

6

7

| .ULINDA |                                        |
|---------|----------------------------------------|
|         | Connessione cassetta CSK18 (vedere     |
|         | Paragrafo 3.6 p. 25)                   |
|         | Connessione comunicazione Modbus su    |
|         | porta RS485 per eventuale monitoraggio |
|         | (vedere Manuale unità K18)             |
|         | Non utilizzata                         |
|         | Connessione sonda di temperatura GHP   |
|         | (vedere Paragrafo 3.7 p. 26)           |
|         | Connessione eventuale pompa acqua      |
|         | esterna (vedere Manuale unità K18)     |
|         |                                        |

- Non utilizzata
- Connessione alimentazione (vedere Manuale unità K18)

. . . . . . .

### **3 COLLEGAMENTI ELETTRICI**

#### 3.1 COLLEGAMENTO UNITÀ AMBIENTE

Figura 3.1 – Esempio di collegamento di due unità ambiente, una di tipo QAA75.611, l'altra (opzionale) di tipo QAA55.110

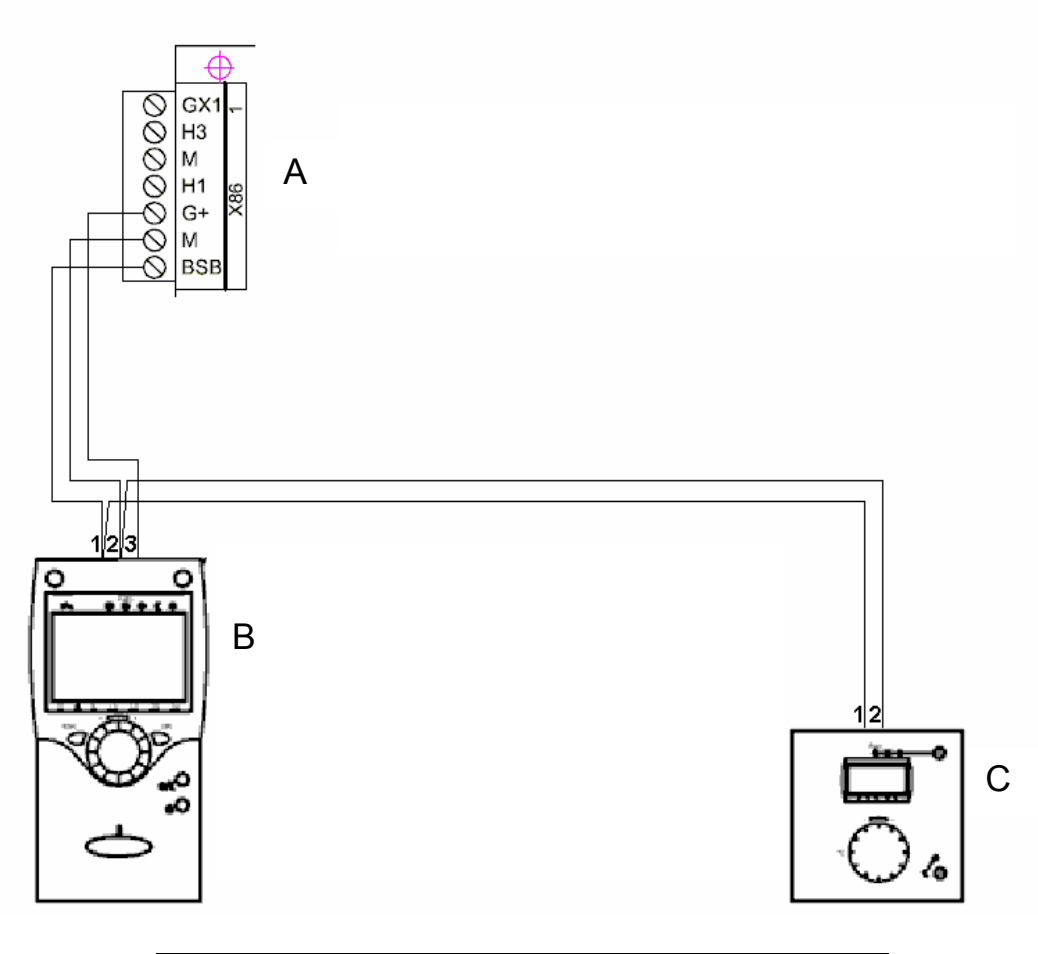

| RVS21.826 | QAA75.611 | QAA55 |
|-----------|-----------|-------|
| BSB       | 1         | 1     |
| М         | 2         | 2     |
| G+        | 3         | -     |

LEGENDA

A Connettore grigio X86 (bordo sinistro scheda RVS21.826)

B Unità ambiente 1 (QAA75.611)

C Unità ambiente 2 (QAA55.110) (codice optional O-DSP004)

NOTA Utilizzare cavo schermato per segnali 3x0,75 mm<sup>2</sup> (2x0,75 mm<sup>2</sup> per QAA55.110). Lunghezza massima totale 400 m. Lunghezza massima tra controllore e unità ambiente 200 m.

È possibile anche connettere entrambe le unità ambiente sul connettore X86.

### 3.2 COLLEGAMENTO SONDE DI TEMPERATURA

.....

Figura 3.2 – Schema di collegamento sonde di temperatura (tipo NTC 10k - Beta 3977) su RVS21.826 e morsettiera cassetta CSK18

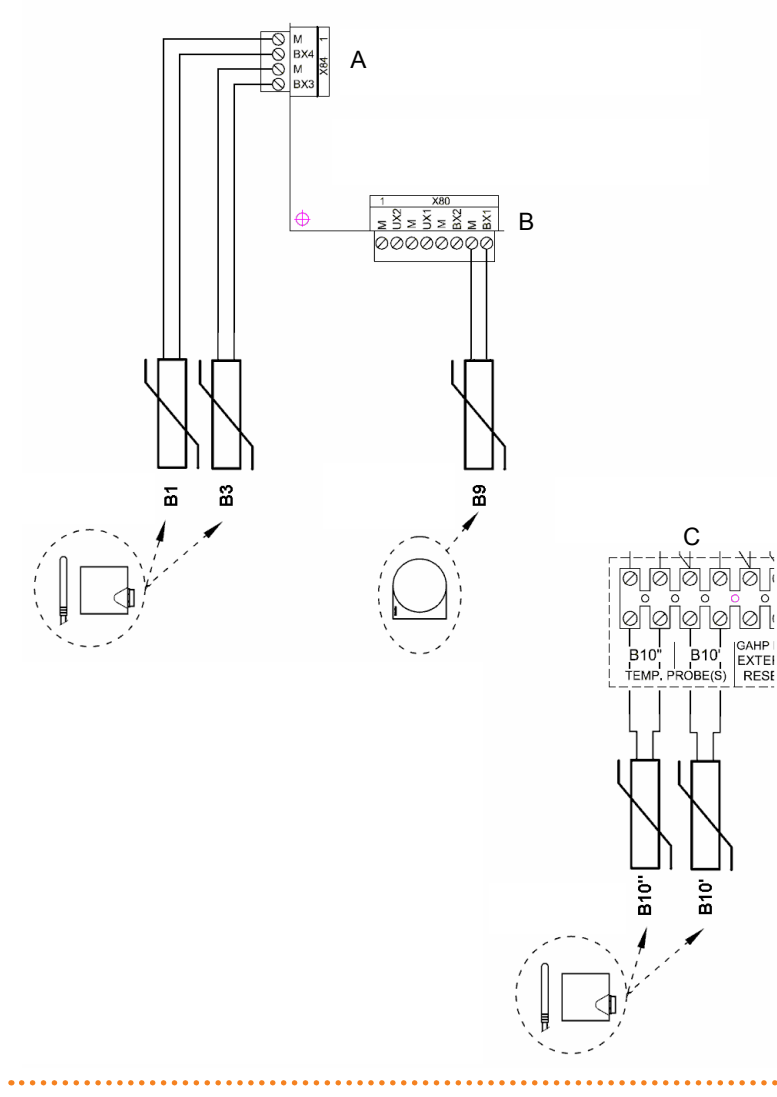

| LEGENDA      |                                                          |
|--------------|----------------------------------------------------------|
| А            | Connettore grigio X84 (bordo sinistro scheda RVS21.826)  |
| В            | Connettore grigio X80 (bordo inferiore scheda RVS21.826) |
| B1           | Sonda di temperatura NTC 10k Beta 3977                   |
| B3           | Sonda di temperatura NTC 10k Beta 3977                   |
| B9           | Sonda di temperatura NTC 1k - fornita a corredo          |
| B10'         | Sonda di temperatura NTC 10k Beta 3977                   |
| B10"         | Sonda di temperatura NTC 10k Beta 3977                   |
| С            | Dettaglio morsettiera cassetta CSK18                     |
| Utilizzo sor | nde di temperatura                                       |
| B9           | sempre                                                   |
| B1           | solo se circuito Riscaldamento 1<br>miscelato            |
| B3           | solo in presenza di servizio ACS con K18                 |
| B10"         | solo in presenza di caldaia ausiliaria                   |

- solo in presenza di caldaia ausiliaria e servizio ACS con K18 B10'
- collegare B10" e se necessario B10' dopo NOTA aver rimosso la/le resistenze montate sui rispettivi morsetti.

#### Utilizzo cavo schermato

- 2 x 0.5 mm<sup>2</sup> fino a 40 m
- $2 \text{ x} 0.75 \text{ mm}^2$  fino a 60 m
- 2 x 1.0 mm<sup>2</sup> fino a 80 m 2 x 1.5 mm<sup>2</sup> fino a 120 m

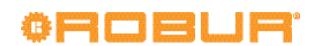

#### 3.3 COLLEGAMENTO POMPE DI CIRCOLAZIONE ACQUA

#### 3.3.1 Schema di collegamento pompa circuito Riscaldamento 1

Figura 3.3 – Collegamento diretto o tramite relè esterno pompa circuito di Riscaldamento 1 su RVS21.826

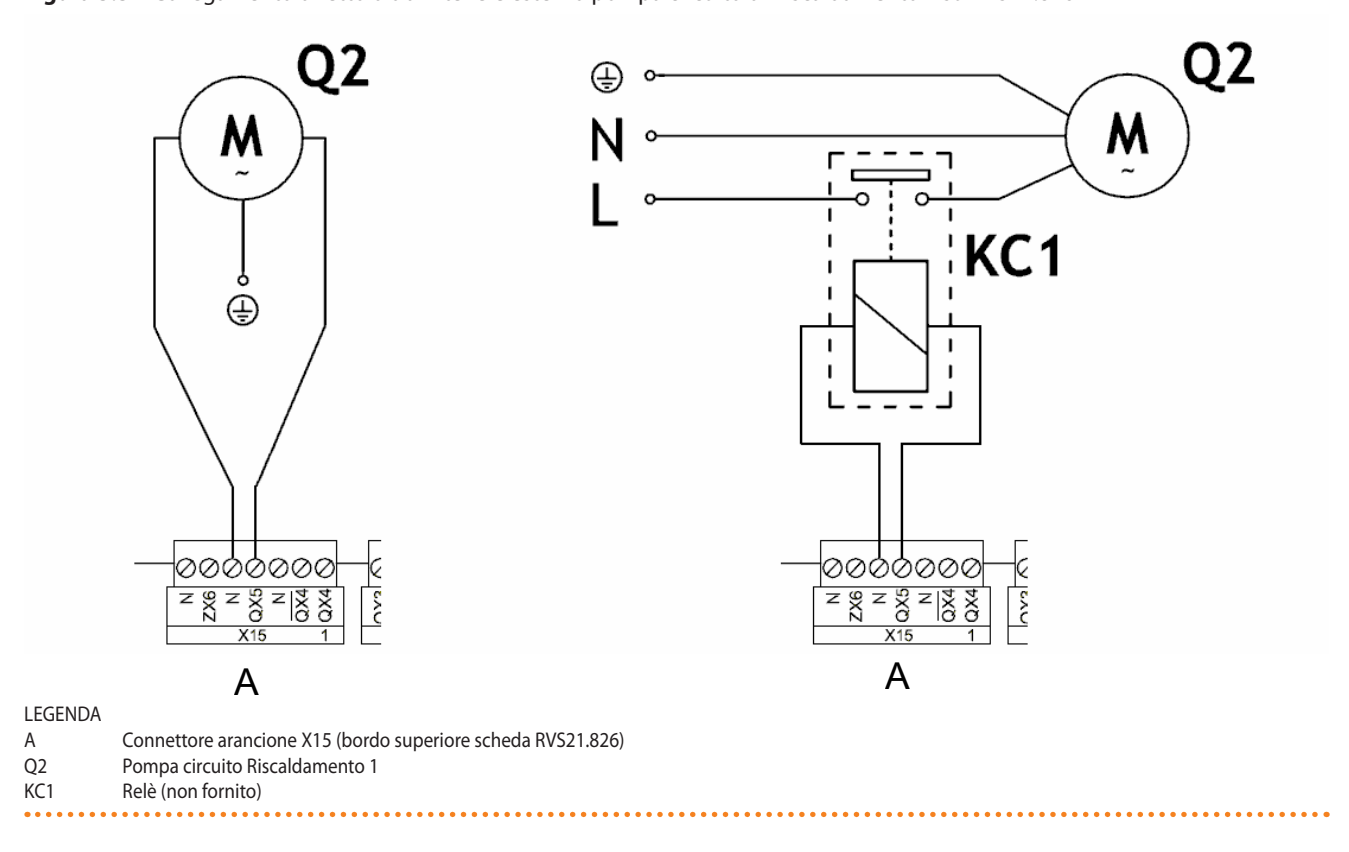

#### 3.3.2 Schema di collegamento pompa circuito Riscaldamento 2 (se presente)

.....

Figura 3.4 – Collegamento diretto o tramite relè esterno pompa circuito di Riscaldamento 2 su RVS21.826

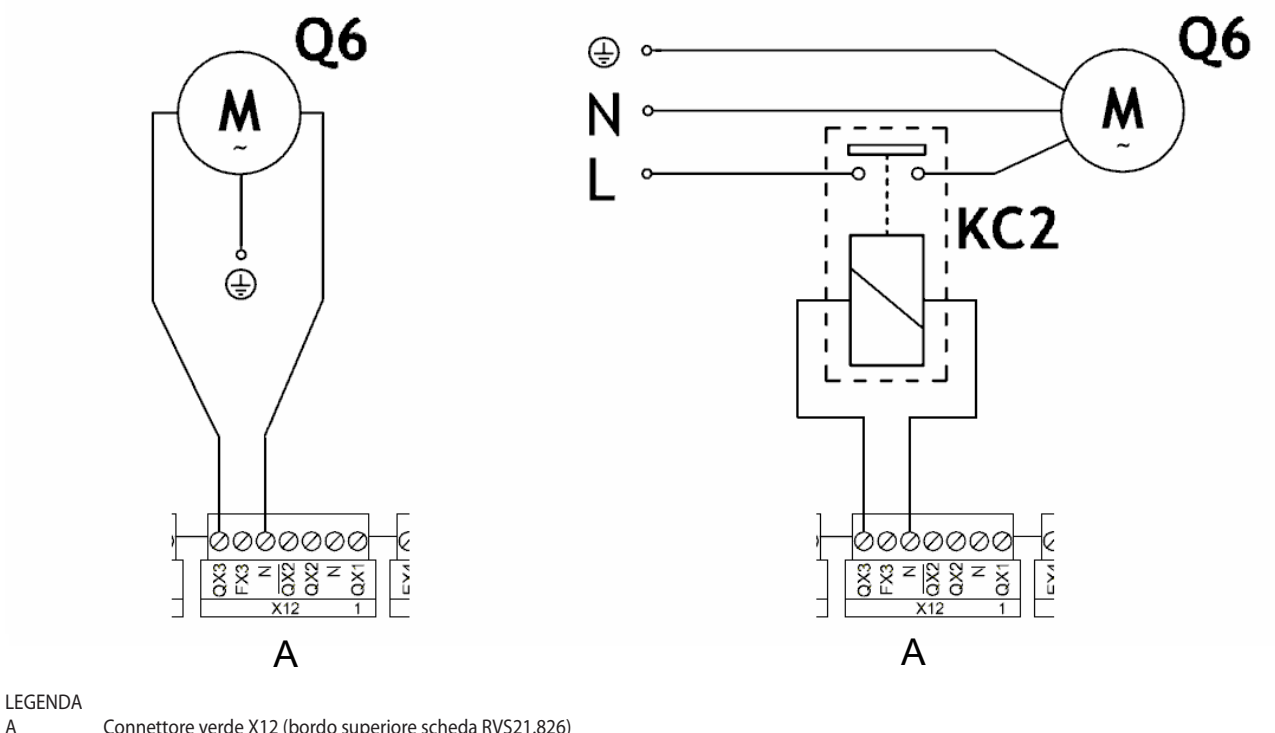

| LLULINDA |                                                                                                    |
|----------|----------------------------------------------------------------------------------------------------|
| Α        | Connettore verde X12 (bordo superiore scheda RVS21.826)                                                                                      |
| Q6       | Pompa circuito Riscaldamento 2                                                                                                    |
| KC2      | Relè (non fornito)                                                                                                    |
| NOTA     | Se è installato il kit di espansione KECSK18 collegare Q6 come indicato nella Figura 3.3 del Manuale di installazione del kit di espansione. |
|          |                                                                                                    |

#### **COLLEGAMENTO VALVOLE MISCELATRICI/DEVIATRICI** 3.4

#### 3.4.1 Schemi di collegamento valvola deviatrice Q3 per servizio ACS (se presente)

Figura 3.5 - Collegamento valvola deviatrice Q3 su morsettiera cassetta CSK18 - Caso 1 (impiego valvola codice optional O-VLV007)

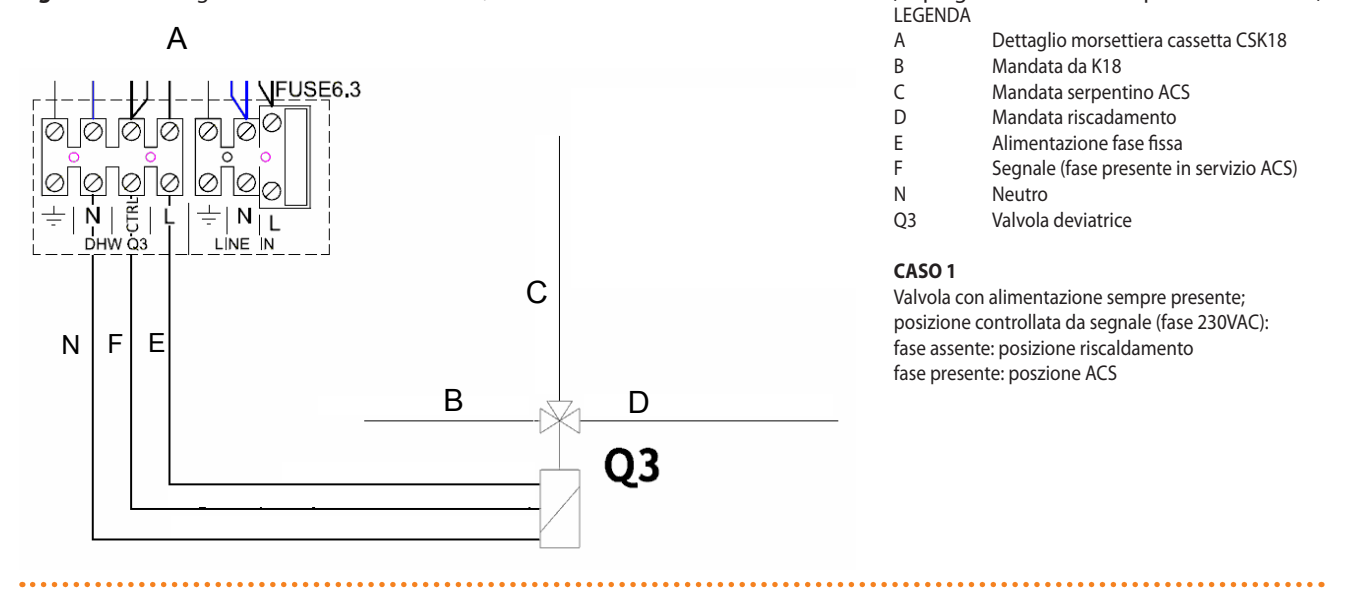

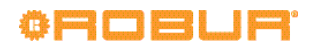

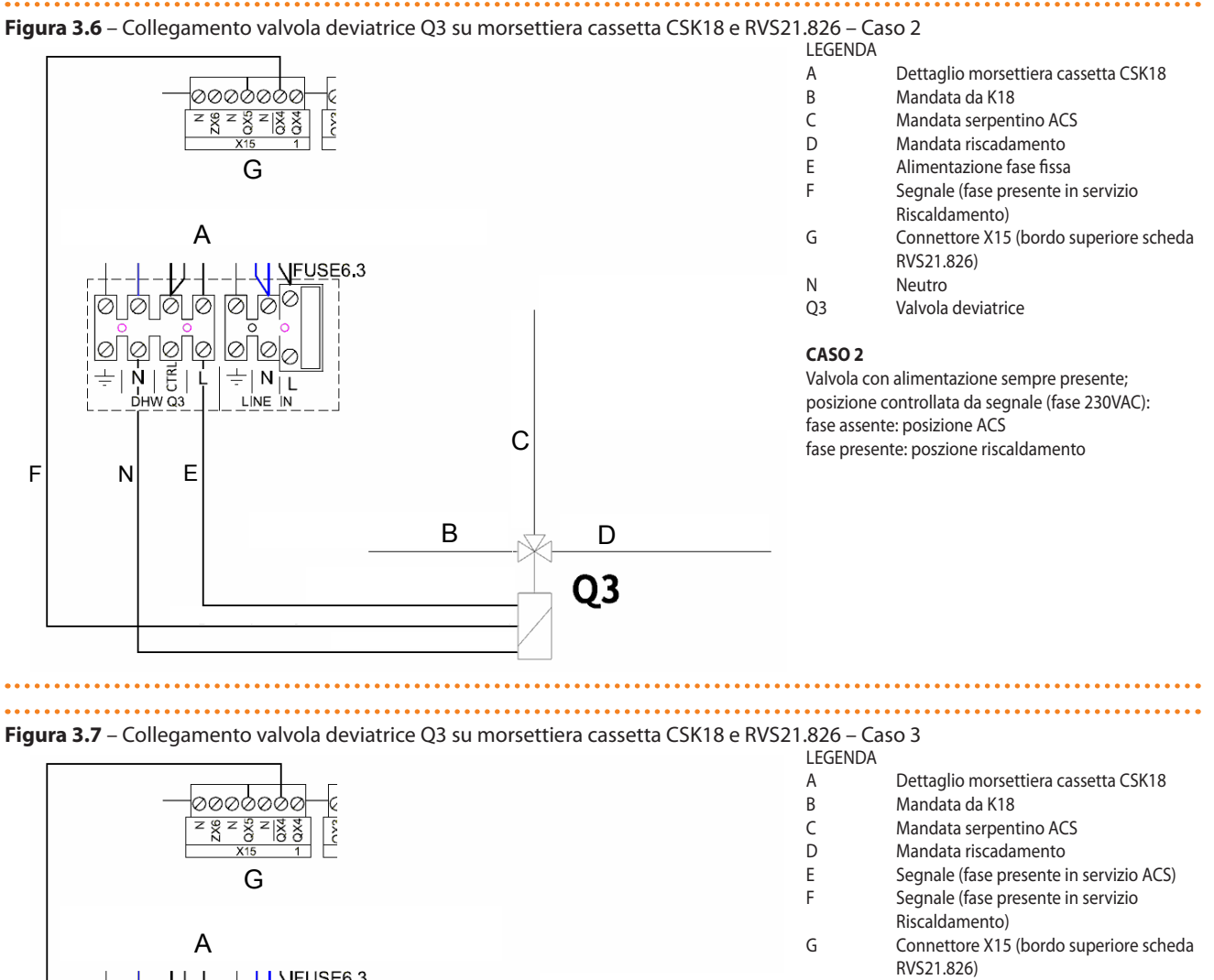

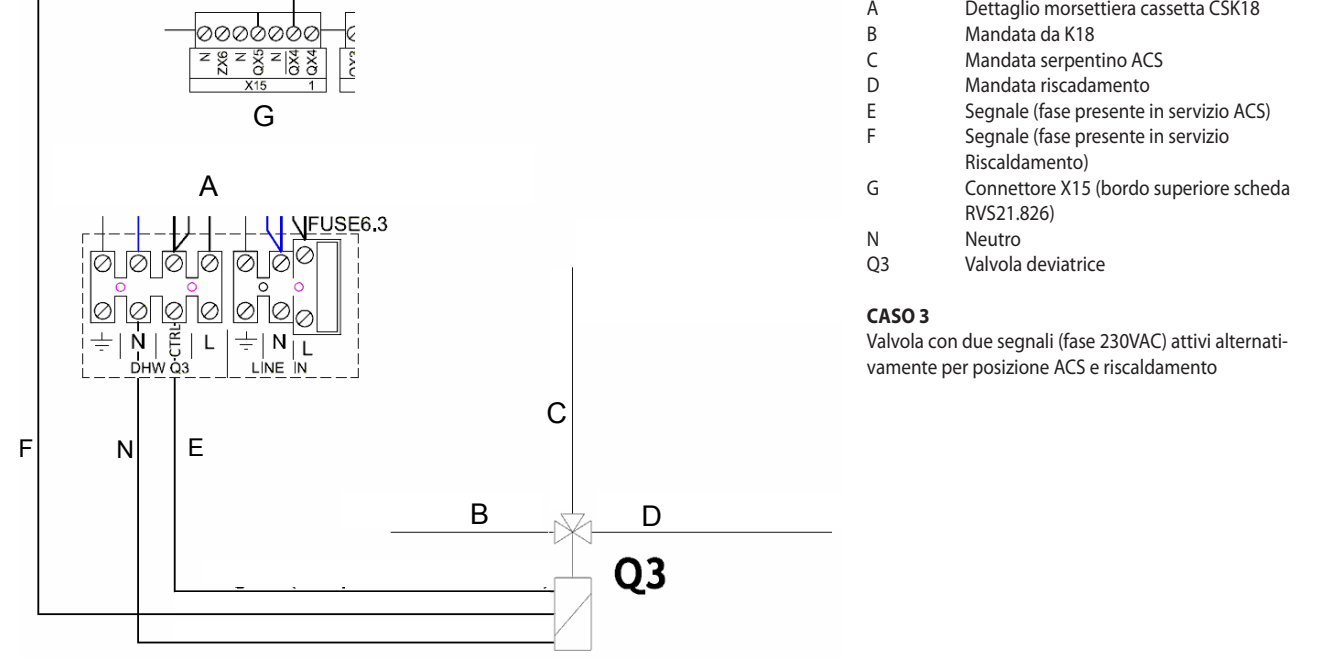

#### 3.4.2 Schema di collegamento valvola miscelatrice Y1/Y2 (se presente)

Figura 3.8 - Collegamento valvola miscelatrice Y1/Y2 (per circuito Riscaldamento 1 miscelato) su RVS21.826 LEGENDA А Connettore X12 (bordo superiore scheda RVS21.826) В Mandata da impianto ୦୦୦୦୦୦ С Mandata circuito riscaldamento 1 0X3 0X2 0X2 0X2 D Ritorno circuito riscadamento 1 Е Y2: chiusura via mandata da impianto F Y1: apertura via mandata da impianto Y1/Y2 valvola miscelatrice F E N С В D Y1/Y2

#### 3.5 COLLEGAMENTO CONSENSO CALDAIA AUSILIARIA (SE PRESENTE)

Figura 3.9 – Collegamento consenso On/Off ed eventuale uscita 0 – 10 V (Setpoint temperatura) per caldaia ausiliaria su morsettiera cassetta CSK18

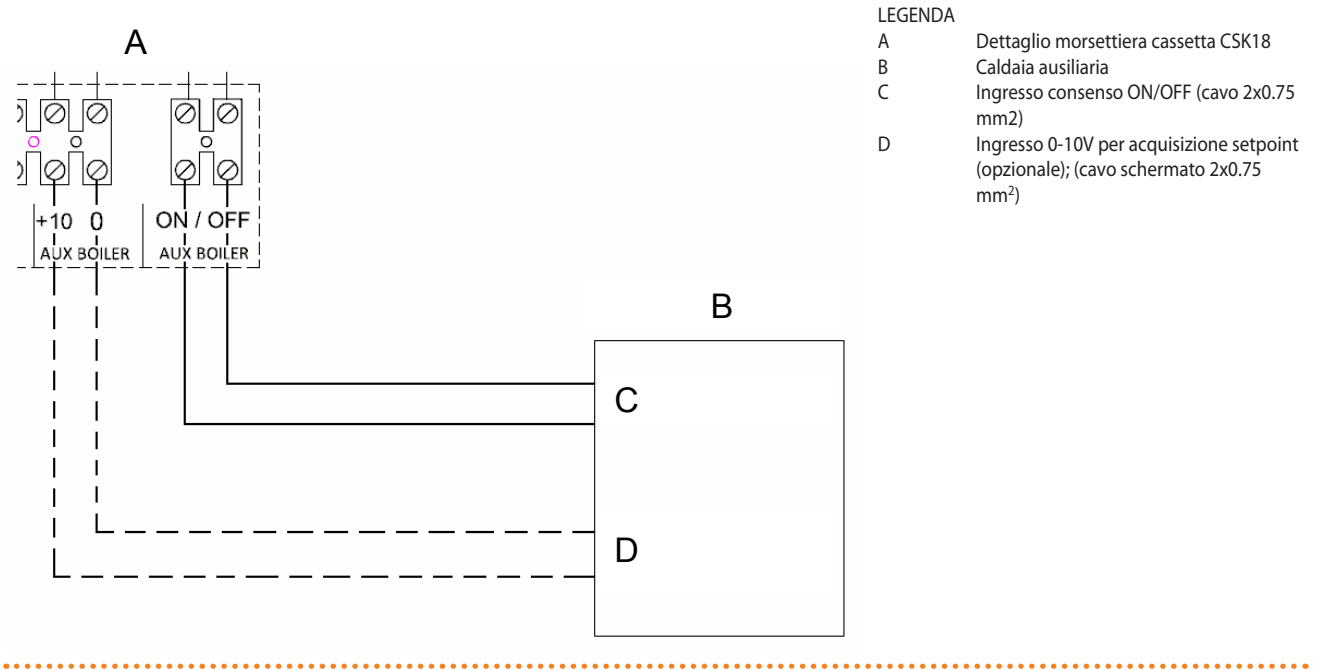

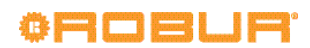

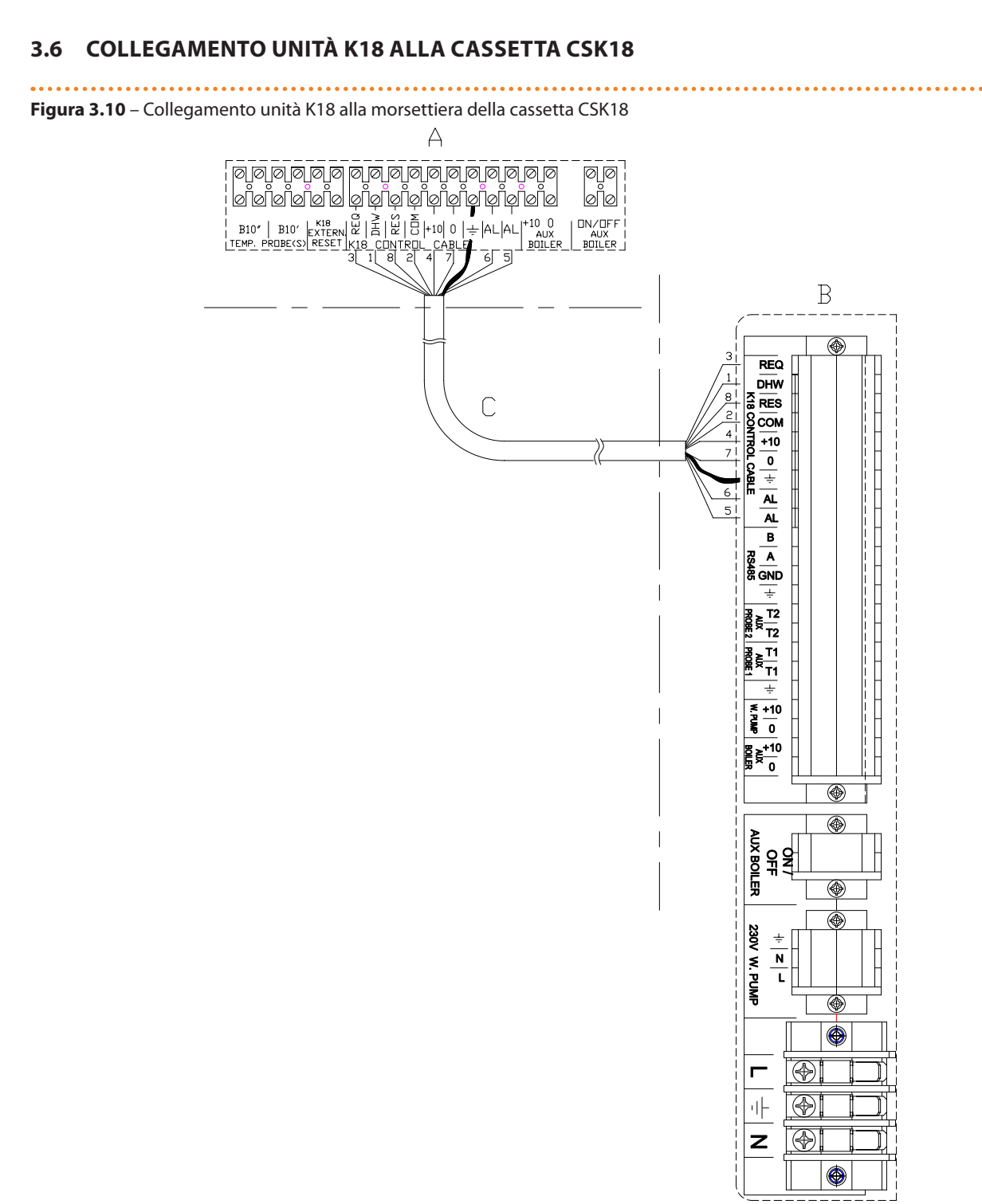

#### LEGENDA

- A Dettaglio morsettiera cassetta CSK18
- B Dettaglio morsettiera unità K18
- C Cavo multipolare schermato di tipo Li YcY 8x0.75 mm<sup>2</sup> Lunghezza massima 50 m

#### NOTA

Connettere lo schermo agli appositi morsetti di terra ad entrambe le estremità.

L'utilizzo di cavo rispondente alla Norma DIN 47100 (codifica colori) semplifica l'esecuzione corretta delle connessioni (vedere Tabella 3.1 p. 25).

Nº Condut

#### **Tabella 3.1** – Colori conduttori in base alla norma DIN47100

| N° Conduttore | Colore conduttore |
|---------------|-------------------|
| 1             | Bianco            |
| 2             | Marrone           |
| 3             | Verde             |
| 4             | Giallo            |
| 5             | Grigio            |

| N° Conduttore | Colore conduttore |
|---------------|-------------------|
| 6             | Rosa              |
| 7             | Blu               |
| 8             | Rosso             |
| 9             | Nero              |
| 10            | Viola             |
|               |                   |

#### 3.7 COLLEGAMENTO SONDA DI TEMPERATURA GHP ALL'UNITÀ K18

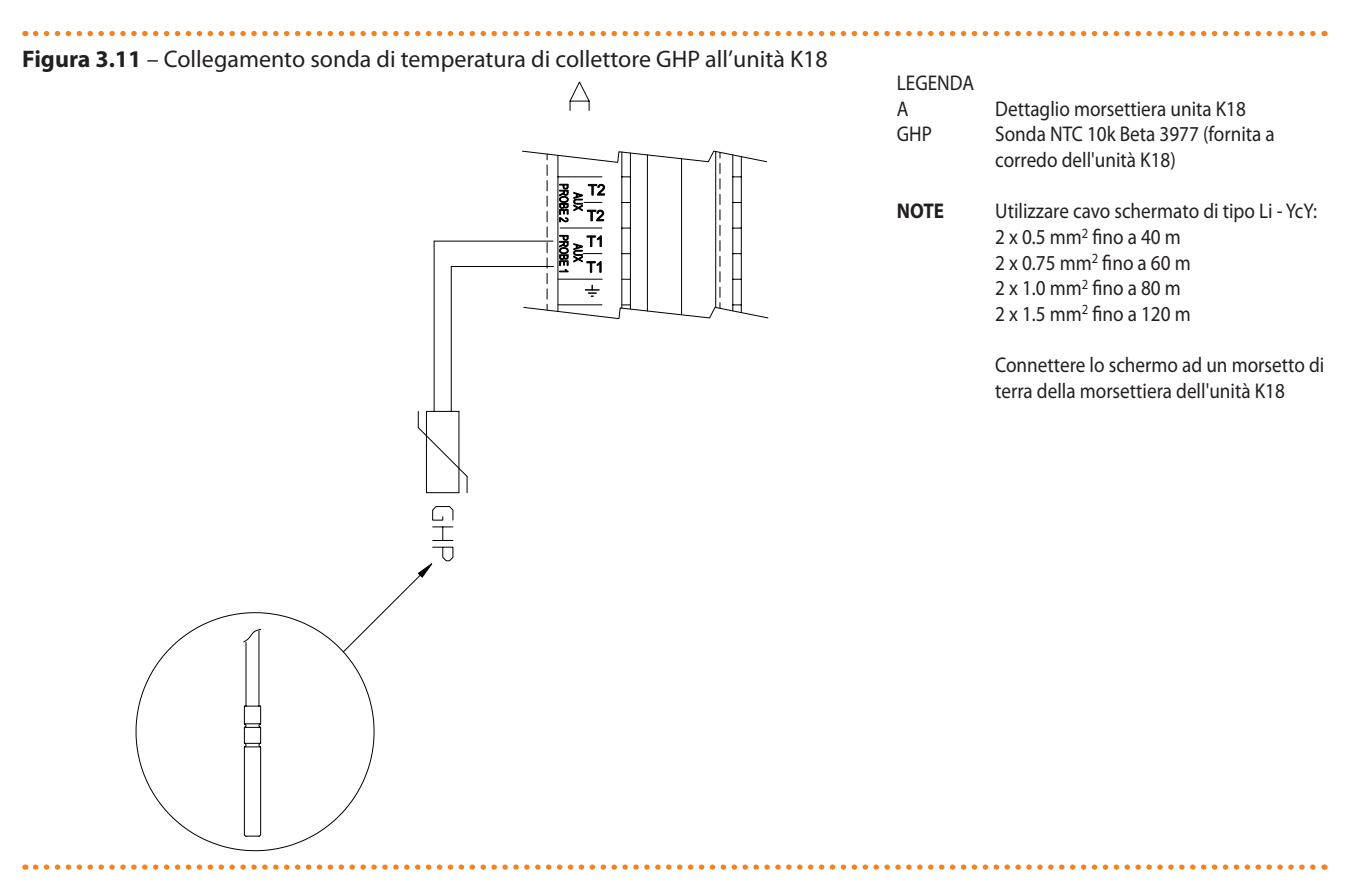

#### 3.8 COLLEGAMENTO CONSENSI ESTERNI ALLA CASSETTA CSK18

Figura 3.12 – Collegamento di eventuali consensi esterni (quali termostati, cronotermostati, timer) alla cassetta CSK18

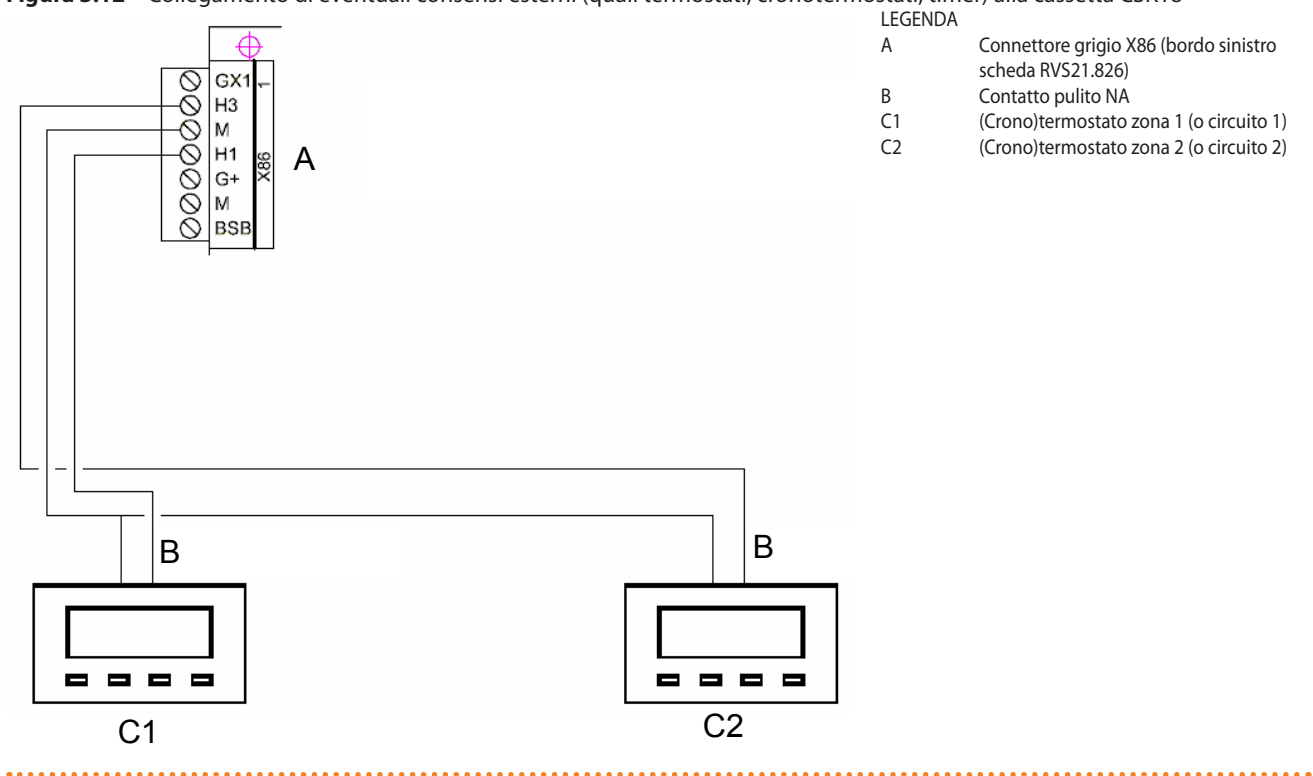

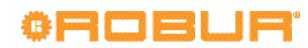

### 4 MESSA IN SERVIZIO

Prima di procedere alla messa in servizio, verificare che siano state completate l'installazione idraulica ed elettrica in base alle informazioni contenute nelle Sezioni 1 p. 5, 2 p. 8 e 3 p. 19 di questo manuale.

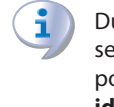

Durante ed al termine delle operazioni di messa in servizio l'unità K18 e la caldaia ausiliaria (se presente) possono avviarsi. Assicurarsi quindi che l'impianto idraulico sia effettivamente completo e che sia stato riempito.

La messa in servizio deve essere effettuata da un CAT.

#### 4.1 UTILIZZO INTERFACCIA UTENTE DELL'UNITÀ AMBIENTE QAA75.611

L'unità ambiente QAA75.611 viene anche utilizzata per eseguire tutte le impostazioni di configurazione e regolazione del Controllore di Sistema per K18. In questo paragrafo viene brevemente descritto come operare sull'interfaccia utente di tale dispositivo; ciò consentirà di eseguire le operazioni descritte sinteticamente nei successivi paragrafi.

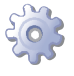

Per visualizzare ed eventualmente modificare i parametri del Controllore di Sistema, operare nel modo seguente:

- Premere il tasto OK dell'unità ambiente; ciò causa l'accesso all'elenco dei menu del livello Utente finale.
- 2. Se è necessario accedere ad un livello di menu superiore, premere a questo punto il pulsante Info  $(\overset{\circ}{\amalg})$  per almeno 4 secondi fino a quando il display mostra l'elenco dei livelli di menu (Utente finale, Messa in servizio, Specialista, OEM)
  - Ruotando la manopola selezionare il livello di menu richiesto, quindi premere il pulsante OK per accedere a tale livello; ciò causa l'accesso all'elenco dei menu del livello selezionato.
- 3. Ruotando la manopola selezionare il menu richiesto, quindi premere il pulsante **OK** per accedere a tale menu.
- Ruotando la manopola portarsi sul parametro da visualizzare ed eventualmente modificare; il valore corrente del parametro è mostrato sul display.
- Se è necessario modificare il valore del parametro premere il tasto OK; il valore corrente del parametro inizierà a lampeggiare:
  - ruotando la manopola selezionare il valore richiesto del parametro
  - premere il tasto OK per confermare il nuovo valore del parametro, oppure
  - premere il tasto ESC per abortire la modifica del valore del parametro.
- 6. Se è necessario visualizzare ed eventualmente modificare altri parametri dello stesso menu, ruotare la manopola fino a visualizzare il nuovo parametro; ripetere eventualmente le operazioni descritte al punto 5 per modificarlo.
- Una volta completate le operazioni di visualizzazione e modifica dei parametri di un menu, premere il tasto ESC per tornare all'elenco dei menu del livello selezionato al punto 2 (o livello Utente finale se non è stato eseguito il punto 2).
- Se è necessario accedere ad altri menu, ripetere i passi da 3 a 7 per ogni menu che deve essere acceduto.

- 9. Terminate le operazioni di accesso ai vari menu, premere ancora il tasto **ESC** per tornare alla schermata iniziale.
- .

i

Se è necessario accedere ad un diverso livello di menu, tornare alla schermata iniziale eseguendo il passo 9, quindi eseguire nuovamente i passi 1 e 2.

- Se per 8 minuti non viene effettuata alcuna operazione sull'interfaccia utente, il dispositivo torna automaticamente alla schermata principale.
- I diversi livelli di menu (Utente finale, Messa in servizio, Specialista, OEM) differiscono sia per quantità di menu in essi disponibili, sia per quantità di parametri disponibili all'interno di uno stesso menu. E' consigliabile operare al livello di menu indicato nella descrizione delle operazioni, e non ad un livello superiore, per evitare di accedere e modificare involontariamente parametri critici per il funzionamento dell'impianto.

Di seguito è illustrata come esempio l'impostazione della lingua dell'interfaccia utente, eseguita operando a livello di menu *Utente finale.* 

- Verificare che il display mostri la schermata iniziale di Figura 4.1 p. 27
- Se il display mostra una diversa schermata, premere il tasto **ESC**.
- 2. Premere il tasto OK.
- 3. Ruotando la manopola, selezionare il menu Unità di comando.
- 4. Premere il tasto **OK** per accedere al menu.
- 5. Viene visualizzato il primo parametro di questo menu, nel modo seguente:
  - in alto a destra appare il numero del parametro, in questo caso il numero 20; in basso a sinistra è mostrato il nome del menu, in questo caso Unità di comando e sotto di esso la descrizione del parametro, in questo caso Lingua. Infine, in basso a destra viene mostrato il valore corrente del parametro, in questo caso Italiano.

#### Figura 4.1 – Schermata iniziale del display.

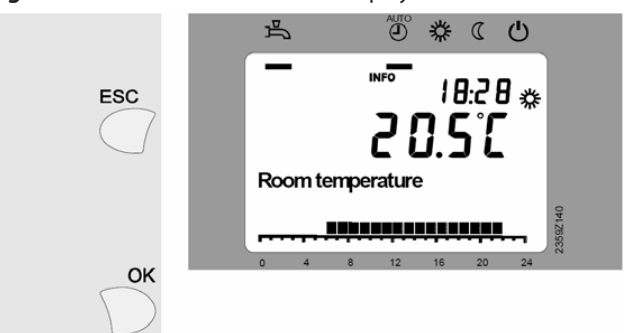

LEGENDA

Nel caso in cui la visualizzazione non fosse questa premere il pulsante ESC fino a visualizzare questa schermata.

- 6. Premere il tasto **OK**, il valore del parametro inizia a lampeggiare.
- Ruotando la manopola, selezionare il nuovo valore del parametro, ad esempio English.

- 8. Premere il tasto OK per confermare la nuova lingua.
- 9. **Premere il tasto ESC** una volta per tornare all'elenco dei menu e premerlo una seconda volta per tornare alla schermata iniziale.

#### 4.2 OPERAZIONI DI MESSA IN SERVIZIO

- Rimuovere il coperchio della cassetta del Controllore di Sistema CSK18 e il pannello della mantellatura esterna dell'unità K18 posto sotto il ventilatore della stessa. Tale pannello è anche identificabile per la presenza sullo stesso di una finestrella trasparente.
- Alimentare la cassetta del Controllore di Sistema CSK18, l'unità K18 e, se presente, la caldaia ausiliaria.
- 3. Verificare che i componenti siano effettivamente alimentati:
  - Controllore di Sistema: il display dell'unità ambiente QAA75.611 è acceso ed il LED verde posto nell'angolo inferiore destro della scheda RVS21.826 è illuminato (acceso fisso o lampeggiante).
  - Unità K18: il display dell'interfaccia utente dell'elettronica di controllo, posizionato sul coperchio in materiale plastico nero, è acceso.
  - Caldaia ausiliaria: attenersi al manuale del produttore.
  - Quando il Controllore di Sistema per K18 viene alimentato per la prima volta, il display dell'unità ambiente QAA75.611 indica che il sistema sta aggiornando i dati, unitamente ad una indicazione (in percentuale) del progresso dell'operazione che può durare **diversi minuti**. Al termine dell'operazione il display mostra la schermata iniziale, del tipo mostrato in Figura 4.1 p. 27. A fronte di successive accensioni, l'operazione di aggiornamento è invece molto più breve.
- 4. Accedere all'interfaccia utente **dell'unità K18** e, operando come descritto sul relativo *Manuale d'installazione, uso e manutenzione (D-LBR736)*, eseguire le seguenti operazioni:
  - Accedere al Menu 4, inserendo la relativa password 1111.
  - ► Selezionare il parametro **47** e impostarlo sul valore **0**.
  - Selezionare il parametro 210 e impostarlo sul valore
     1.
- Se necessario, modificare la lingua del Controllore di Sistema operando sull'unità ambiente QAA75.611, accedendo al menu Unità di comando del livello menu Utente finale e selezionando il parametro 20 (Lingua).
- Sempre operando a livello menu Utente finale, accedere al menu Ora e data ed impostare i parametri 1 (Ore / minuti), 2 (Giorno / mese) e 3 (Anno).
- Accedere al livello di menu *Specialista*, quindi accedere al menu **Configurazione**; portarsi sul parametro **6200 (Memorizzare sonde)**, impostarlo sul valore sì e confermare.

Il valore del parametro **6200** mostrato al termine dell'operazione di impostazione è nuovamente **no**; ciò è del tutto normale (questa impostazione in effetti esegue un'azione, cioè la memorizzazione delle sonde che risultano effettivamente installate).

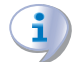

Dopo aver eseguito questa operazione, il LED verde posto sulla scheda RVS21.826 deve essere acceso fisso.

 Accedere al livello di menu Messa in servizio, quindi accedere al menu Diagnostica utenze; portarsi sul parametro 8703 (Temp. esterna attenuata / Reset?), impostarlo sul valore sì e confermare.

- Il valore del parametro **8703** viene mostrato solo durante l'operazione di modifica dello stesso.
- 9. Premere il tasto **ESC** due volte per tornare alla schermata iniziale.

Le operazioni di messa in servizio sono terminate; è possibile procedere con le verifiche funzionali per accertare l'esito positivo dell'installazione e dell'avviamento.

#### 4.3 VERIFICHE FUNZIONALI

Queste verifiche non sono strettamente necessarie, tuttavia esse consentono di individuare rapidamente la maggior parte dei problemi di connessione elettrica o anomalie del sistema; è quindi **fortemente** raccomandato che esse vengano eseguite.

#### 4.3.1 Test degli ingressi e delle uscite

- Accedere al livello di menu *Messa in servizio*, quindi accedere al menu **Test input/output** e portarsi sul parametro **7700** (Test relé).
- Impostare il parametro sul valore QX5 (uscita relé QX5, funzione Q2 -> pompa circuito Riscaldamento 1) e verificare che la pompa del circuito Riscaldamento 1 si avvii (o la valvola della zona 1 si apra).
- 3. Se il circuito Riscaldamento 1 è di tipo miscelato:
  - Impostare il parametro sul valore QX1 (uscita relé QX1, funzione Y1 -> apertura valvola miscelatrice su via da mandata impianto) e verificare il corretto azionamento della valvola miscelatrice.
  - Impostare il parametro sul valore QX2 (uscita relé QX2, funzione Y2 -> apertura valvola miscelatrice su via da ritorno circuito Riscaldamento 1) e verificare il corretto azionamento della valvola miscelatrice.
- 4. Se è presente il circuito Riscaldamento 2 (o zona 2):
  - Impostare il parametro sul valore QX3 (uscita relé QX3, funzione Q6 -> pompa circuito Riscaldamento 2) e verificare che la pompa del circuito Riscaldamento 2 si avvii (o la valvola della zona 2 si apra).
- 5. Se è presente la funzione Acqua Calda Sanitaria:
  - Impostare il parametro sul valore QX4 (uscita relé QX4, funzione Q3 -> deviazione valvola deviatrice ACS su servizio ACS) e verificare il corretto azionamento della valvola deviatrice.
- 6. Se è presente la caldaia ausiliaria:
  - Impostare il parametro sul valore QX6/ZX6 (uscita triac ZX6, funzione K32 -> consenso ON/OFF caldaia ausiliaria) e verificare l'attivazione del consenso sulla caldaia ausiliaria (contatto chiuso sull'ingresso di consenso della caldaia).

**ATTENZIONE**: Questa operazione può provocare l'avvio della caldaia.

- Se la caldaia ausiliaria riceve l'ingresso 0 -10 V di comunicazione del setpoint acqua:
  - Portarsi sul parametro 7710 (Test uscita UX1) ed impostarlo sul valore 50%

**ATTENZIONE**: Questa operazione può provocare l'avvio della caldaia.

 Verificare che la tensione continua sull'ingresso 0 -10 V della caldaia ausiliaria sia di 5 V.

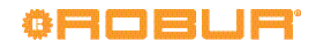

Impostare il parametro **7710** sul valore - - - (test disattivato).

- 7. Portarsi nuovamente sul parametro **7700** ed impostarlo sul valore **Nessun test**.
- 8. Portarsi sul parametro **7804 (Sonda temp BX1)** e verificarne il valore (sonda BX1, funzione B9 -> Temperatura esterna).
- 9. Se è presente la funzione Acqua Calda Sanitaria:
  - Portarsi sul parametro 7806 (Sonda temp BX3) e verificarne il valore (sonda BX3, funzione B3 -> Temperatura acqua serbatoio ACS).
- 10. Se è presente la caldaia ausiliaria:
  - Portarsi sul parametro 7700 ed impostarlo sul valore Tutto Off.
  - Portarsi sul parametro 7805 (Sonda temp BX2) e verificarne il valore (sonda BX2, funzione B10 -> Temperatura collettore mandata, lettura sonda di collettore B10").
  - ► Se è presente la funzione Acqua Calda Sanitaria:
    - Portarsi sul parametro **7700** ed impostarlo sul valore **QX4**.
    - Portarsi sul parametro **7805 (Sonda temp BX2)** e verificarne il valore (sonda BX2, funzione B10 -> Temperatura collettore mandata, lettura sonda di collettore **B10**').
  - Portarsi sul parametro 7700 ed impostarlo sul valore Nessun test.

11. Se il circuito Riscaldamento 1 è di tipo miscelato:

- Portarsi sul parametro 7807 (Sonda temp BX4) e verificarne il valore (sonda BX4, funzione B1 -> Temperatura mandata circuito Riscaldamento 1).
- Per facilitare la verifica della correttezza delle connessioni di ciascuna sonda di temperatura al rispettivo ingresso, può essere opportuno estrarle una alla volta dalla rispettiva sede e sottoporle ad un moderato riscaldamento; osservando la variazione della lettura sul display è allora possibile determinare se ciascuna sonda sia connessa all'ingresso corretto.

Al termine di questa operazione assicurarsi di aver riposizionato correttamente tutte le sonde nei rispettivi pozzetti.

- Se è stato installato un consenso esterno per il circuito Riscaldamento 1 (o zona 1), ad esempio un termostato o un cronotermostato):
  - Portarsi sul parametro 7844 (Segnale input H1) e, azionando il contatto del consenso esterno, verificare la corretta commutazione da stato aperto (indicato con - - -) a stato chiuso (indicato con o o o) e viceversa.

**NOTA**: In assenza di consenso esterno, lo stesso test deve indicare lo stato chiuso (**o o o**), dovuto alla presenza del ponticello **precablato in fabbrica**.

- 13. Se è presente il circuito Riscaldamento 2 (o zona 2) ed è stato installato un consenso esterno:
  - Portarsi sul parametro 7858 (Segnale input H3) e, azionando il contatto del consenso esterno, verificare la corretta commutazione da stato aperto (indicato con - -) a stato chiuso (indicato con o o o) e viceversa.

**NOTA**: In assenza di consenso esterno, lo stesso test deve indicare lo stato chiuso (**o o o**), dovuto alla presenza del ponticello **aggiunto durante** *l'installazione*.

- 14. Portarsi sul parametro **7700 (Test relé)** ed impostarlo sul valore **Tutto Off**.
- 15. Portarsi sul parametro **7724 (Test uscita UX3)** ed impostarlo sul valore **50%**.
- 16. Accedere alla morsettiera dell'unità K18 (fare riferimento alla Figura 3.10 p. 25):
  - Verificare che la tensione continua tra i morsetti COM e DHW sia circa 17 V.
  - Verificare che la tensione continua tra i morsetti 0 e +10 visibili in Figura 3.9 p. 24 sia di 5 V.
  - Verificare che la tensione continua tra i morsetti COM e RES sia circa 8.5 V.
- 17. Portarsi sul parametro **7700** ed impostarlo sul valore **QX4**.
- 18. Realizzare un ponticello temporaneo tra i morsetti **EXTERN**. **RESET** della morsettiera della cassetta CSK18.
- 19. Accedere alla morsettiera dell'unità K18 (fare riferimento alla Figura 3.10 p. 25):
  - ► Verificare nuovamente la tensione tra i morsetti COM e DHW che deve adesso essere circa 0 V.
  - ► Verificare nuovamente la tensione tra i morsetti **COM** e **RES** che deve adesso essere circa **0 V**.
- 20. Impostare il parametro 7700 sul valore Nessun test.
- 21. Portarsi sul parametro **7724 (Test uscita UX3)** ed impostarlo sul valore - (test disattivato).
- 22. Premere il tasto **ESC** due volte per tornare alla schermata iniziale.
- 23. Rimuovere il ponticello tra i morsetti **EXTERN**. **RESET** della morsettiera della cassetta CSK18.

## 4.3.2 Verifiche di comando di avvio ed arresto dell'unità K18

Il Controllore di Sistema per K18 viene spedito preconfigurato con il circuito Riscaldamento 1 ed il servizio di produzione ACS (se presente) già attivi.

Pertanto l'unità K18 può avviarsi fin dalla prima alimentazione del sistema e/o eventualmente avviarsi e spegnersi durante l'esecuzione dei test descritti nel Paragrafo 4.3.1 p. 28.

- 1. Accedere al livello di menu *Specialista*, e accedere al menu **Funzion.manuten./service.**
- 2. Portarsi sul parametro **7223 (Disabilita pompa calore)** ed impostarlo sul valore **Attivo**.
- 3. Portarsi sul parametro **7212 (Selez. potenza HP multist)** ed impostarlo sul valore **Compressore 1**.
- 4. Portarsi sul parametro **7202 (Messa in serv pompa cal)** ed impostarlo sul valore **Regime riscaldamento**.

Eseguendo questa operazione l'unità K18 viene avviata; completare i successivi passi 5 - 7 **entro pochi minuti**.

- 5. Accedere alla morsettiera dell'unità K18 e verificare la tensione **continua** tra i morsetti **COM** e **REQ** che deve essere circa **0** V.
- Sempre sulla morsettiera dell'unità K18, verificare la tensione continua tra i morsetti 0 e +10, posti immediatamente sotto il morsetto COM; essa deve essere circa 10.0 V.
- 7. Portarsi sul parametro **7202 (Messa in serv pompa cal)** ed impostarlo sul valore **Off**.

Eseguendo questa operazione viene tolta la richiesta di servizio all'unità K18. Alcuni organi della stessa restano in funzione per alcuni minuti, durante l'esecuzione del ciclo di spegnimento. È possibile eseguire i passi successivi senza attendere l'arresto totale dell'unità.

0

- 8. Accedere alla morsettiera dell'unità K18 e verificare la tensione **continua** tra i morsetti **COM** e **REQ** che deve essere circa **15** V.
- Sempre sulla morsettiera dell'unità K18, verificare la tensione continua tra i morsetti 0 e +10, posti immediatamente sotto il morsetto COM; essa deve essere circa 0 V
- 10. Portarsi sul parametro **7223 (Disabilita pompa calore)** ed impostarlo sul valore **Non attivo**.

#### 4.4 MESSA IN STAND-BY

Se, terminate le verifiche, l'unità non deve essere lasciata in servizio ma deve essere garantita la protezione antigelo, operare come segue:

 Operando sull'unità ambiente QAA75.611, accedere al menu Circuito riscaldamento 1 del livello menu Utente finale, portarsi sul parametro 700 (Modo operativo) ed impostarlo sul valore Protezione.

### **5 IMPOSTAZIONI DI REGOLAZIONE**

Il Controllore di Sistema per K18 viene spedito già preconfigurato con impostazioni di regolazione "medie" che consentono di attivare un servizio riscaldamento e di produzione ACS (se presente) **di base** in modo automatico dopo la messa in servizio.

Tuttavia per ottenere risultati ottimali è spesso necessario adattare i valori di alcuni parametri alle caratteristiche dell'edificio e dell'installazione impiantistica esistente, nonché alle specifiche esigenze del Cliente.

In questa sezione vengono fornite le principali istruzioni per ottenere una regolazione soddisfacente.

Il paragrafo 5.1.7 p. 33 fornisce anche informazioni sulle possibili scelte di installazione ed utilizzo delle unità ambiente QAA75.611 e QAA55.110.

- Se è installato il secondo circuito riscaldamento, accedere successivamente al menu Circuito riscaldamento 2, portarsi sul parametro 1000 (Modo operativo) ed impostarlo sul valore Protezione.
- 3. Premere il tasto **ESC** due volte per tornare alla schermata principale.
- 4. Se è presente il servizio di produzione ACS, premere il tasto in alto a sinistra dell'unità ambiente QAA75.611 per disattivarlo; sul display scompare il trattino in alto a sinistra sotto al simbolo del "rubinetto".
- 5. Lasciare inserita l'alimentazione elettrica del sistema ed aperta la linea gas.
- Se invece non è necessario garantire la protezione antigelo:
- 1. Eseguire i passi 1 4 sopra descritti.
- Assicurarsi che l'unità K18 si arresti completamente; se l'unità è in funzione, attendere (circa 10 minuti) che si arresti completamente.
- 3. Disinserire l'alimentazione elettrica del sistema e chiudere la linea gas.

Per ulteriori approfondimenti è possibile ottenere il manuale completo del controllore Siemens RVS21.826. Tuttavia, a causa della quantità delle possibili impostazioni del controllore, è sconsigliabile procedere ad effettuare impostazioni diverse da quelle qui descritte. Per esigenze particolari, è preferibile contattare il Centro di Supporto Tecnico Robur.

#### 5.1 OTTIMIZZAZIONE DEL SERVIZIO RISCALDAMENTO

#### 5.1.1 Circuito Riscaldamento 1 (o zona 1)

Questo circuito (o zona) è preconfigurato attivo con le impostazioni principali riportate in Tabella 5.1 p. 30.

|                                                 | Preconfigurazione                                           | Dipendenza dal parametro |
|-------------------------------------------------|-------------------------------------------------------------|--------------------------|
| Modo operativo                                  | Automatico<br>(Comfort ore 6–22 Lunedì – Domenica)          | 700                      |
| Setpoint comfort                                | 21 °C                                                       | 710                      |
| Setpoint ridotto                                | 18 °C                                                       | 712                      |
| Setpoint protezione antigelo                    | 7 °C                                                        | 714                      |
| Pendenza curva climatica                        | 0.76<br>(setpoint acqua circa 40 °C a temp. esterna -10 °C) | 720                      |
| Temperatura esterna commutazione estate/inverno | 18 °C                                                       | 730                      |
| Setpoint di mandata minimo                      | 8 °C                                                        | 740                      |
| Setpoint di mandata massimo                     | 40 °C                                                       | 741                      |
| Influenza ambiente                              | 20%                                                         | 750                      |
| Limitazione temperatura ambiente                | 2.5 °C                                                      | 760                      |

Tabella 5.1 – Preconfigurazione circuito Riscaldamento 1 (o zona 1)

Per variare le impostazioni di Tabella 5.1 p. 30, accedere al livello di menu *Specialista*, quindi accedere al menu **Circuito riscaldamento 1**; successivamente posizionarsi sui parametri indicati in Tabella 5.1 p. 30 ed eventualmente modificarli impostando il valore desiderato.

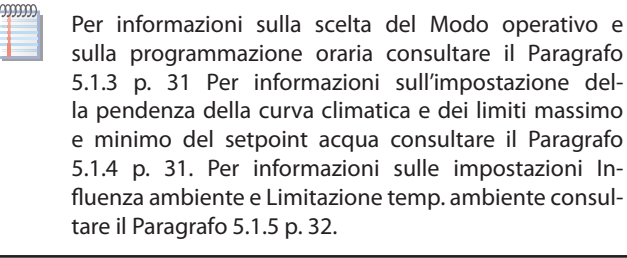

#### 5.1.2 Circuito Riscaldamento 2 (o zona 2) (se presente)

Questo circuito (o zona) è preconfigurato non attivo; se presente, esso deve essere attivato tramite aggiunta di ponticello o consenso esterno (ad esempio termostato o cronotermostato di zona), come descritto in Figura 3.12 p. 26.

Una volta attivato, le impostazioni preconfigurate sono quelle riportate in Tabella 5.2 p. 31.

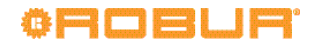

|                                          | Preconfigurazione                                           | Dipendenza dal parametro |
|------------------------------------------|-------------------------------------------------------------|--------------------------|
| Modo operativo                           | Automatico<br>(Comfort ore 6–22 Lunedì – Domenica)          | 1000                     |
| Setpoint comfort                         | 21 °C                                                       | 1010                     |
| Setpoint ridotto                         | 18 °C                                                       | 1012                     |
| Setpoint protezione antigelo             | 7 °C                                                        | 1014                     |
| Pendenza curva climatica                 | 0.76<br>(setpoint acqua circa 40 °C a temp. esterna -10 °C) | 1020                     |
| Temp.esterna commutazione estate/inverno | 18 °C                                                       | 1030                     |
| Setpoint di mandata minimo               | 8 °C                                                        | 1040                     |
| Setpoint di mandata massimo              | 40 °C                                                       | 1041                     |
| Influenza ambiente                       | 20%                                                         | 1050                     |
| Limitazione temperatura ambiente         | 2.5 °C                                                      | 1060                     |

**Tabella 5.2** – Preconfigurazione circuito Riscaldamento 2 (o zona 2) (se presente)

Per variare le impostazioni di Tabella 5.2 p. 31, accedere al livello di menu *Specialista* quindi accedere al menu **Circuito riscaldamento 2;** successivamente posizionarsi sui parametri indicati in Tabella 5.2 p. 31 ed eventualmente modificarli impostando il valore desiderato.

999999

Per informazioni sulla scelta del Modo operativo e sulla programmazione oraria consultare il Paragrafo 5.1.3 p. 31. Per informazioni sull'impostazione della pendenza della curva climatica e dei limiti massimo e minimo del setpoint acqua consultare il Paragrafo 5.1.4 p. 31. Per informazioni sulle impostazioni Influenza ambiente e Limitazione temp. ambiente consultare il Paragrafo 5.1.5 p. 32.

#### 5.1.3 Scelta del modo operativo e programmazione oraria

Il modo operativo può essere impostato separatamente per i circuiti riscaldamento (o zone) come descritto nei due paragrafi precedenti. Le impostazioni possibili sono:

- Automatico: il circuito (o zona) lavora con setpoint ambiente Comfort o Ridotto in base alla specifica programmazione oraria.
- Comfort: il circuito (o zona) lavora con setpoint ambiente fisso sul livello Comfort.

Utlizzando questa impostazione viene forzata l'attivazione del servizio riscaldamento anche quando il sistema è in modalità estiva.

- Ridotto: il circuito (o zona) lavora con setpoint ambiente fisso sul livello Ridotto.
- Protezione: il circuito (o zona) lavora con setpoint ambiente fisso sul livello Protezione (antigelo).

Se viene scelto il modo operativo **Automatico** la programmazione oraria preconfigurata prevede una fascia giornaliera su setpoint **Comfort** dalle ore **6:00** alle ore **22:00**. Per modificare questa impostazione seguire le indicazioni riportate.

#### Per il circuito Riscaldamento 1

- 1. Accedere al livello di menu *Utente finale*, quindi accedere al menu **Prog.orario risc/raffr 1**.
- Posizionarsi sul parametro 500 (Preselezione) ed impostarlo sul valore desiderato. Il valore indica i giorni della settimana per i quali avranno effetto le successive operazioni di programmazione; è possibile impostare i valori:
  - Lu Do per programmare allo stesso modo tutti i giorni della settimana
  - ► Lu Ve per programmare allo stesso modo i giorni lavorativi della settimana
  - ► Sa Do per programmare allo stesso modo i giorni

del fine settimana

- Lu, Ma, Me, Gio, Ve, Sa, Do per programmare singoli giorni della settimana
- Impostare alcuni o tutti i parametri 501 (1° periodo On), 502 (1° periodo Off), 503 (2° periodo On), 504 (2° periodo Off), 505 (3° periodo On), 506 (3° periodo Off) per programmare fino a tre periodi giornalieri su setpoint Comfort.

E'anche possibile copiare tutti i tipi di programmazione, ad eccezione del tipo **Lu** – **Do**, su specifici giorni della settimana, utilizzando il parametro **515 (Copia).** 

#### Per il circuito Riscaldamento 2

- Operare allo stesso modo, accedendo però al menu Prog. Orario risc/raffr 2; i parametri sono in questo caso 520 (Preselezione), 521 – 526 (impostazione dei periodi) e 535 (Copia).
- II mer tent

Il modo operativo ed il setpoint comfort possono facilmente essere successivamente modificati anche dall'utente finale. Si veda il Manuale utente per maggiori dettagli.

## 5.1.4 Impostazione della pendenza della curva climatica e dei limiti max. e min. del setpoint acqua di mandata

Per impostare il valore corretto della curva climatica di un circuito Riscaldamento fare riferimento alla Figura 5.1 p. 32 e scegliere la curva che passa per il punto di progetto del circuito (setpoint di mandata acqua richiesto alla minima temperatura esterna di progetto, riferito alla temperatura di setpoint ambiente **20 °C**).

Ad esempio, se la minima temperatura esterna di progetto è di – 5 °C ed il circuito richiede in queste condizioni temperatura di mandata acqua 55 °C per mantenere 20 °C in ambiente, impostare la curva di pendenza 1.5.

#### Figura 5.1 – Grafico curve climatiche

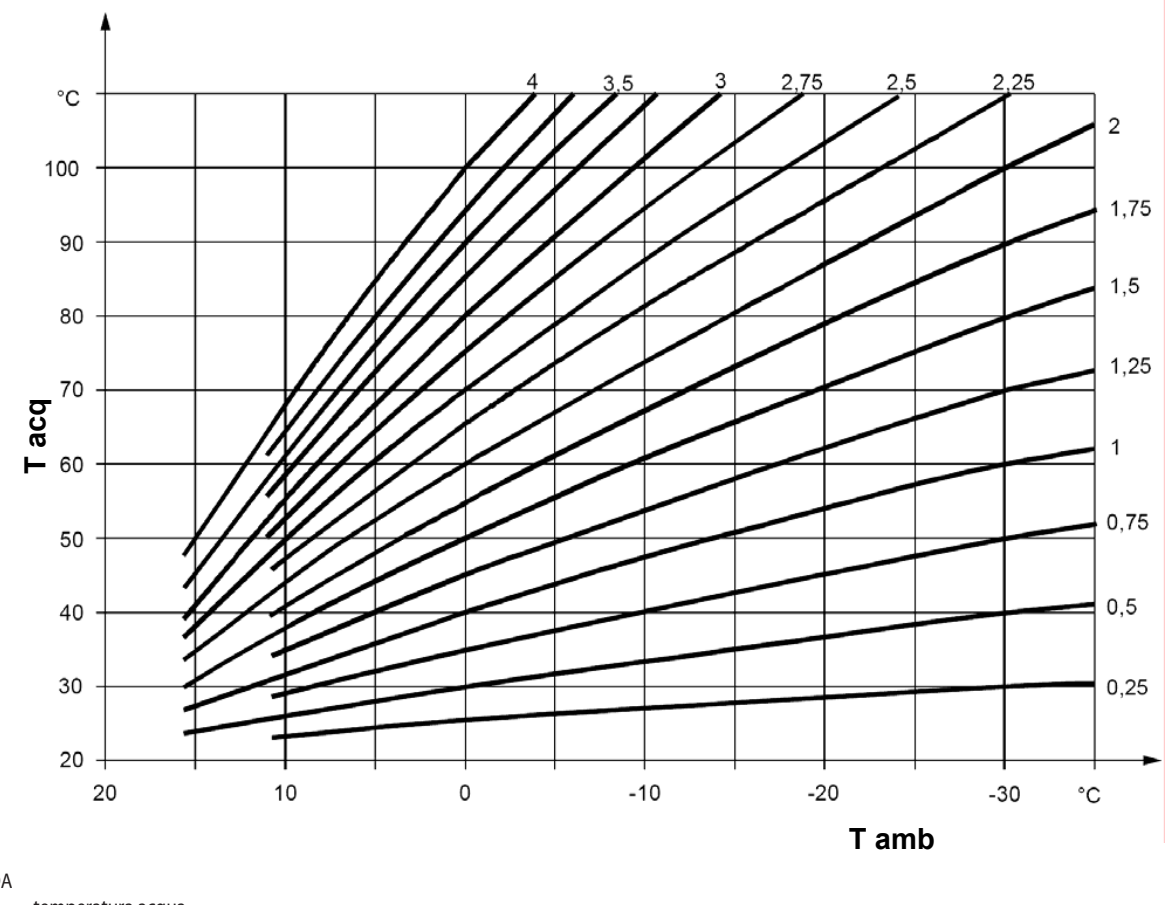

LEGENDA Tacq temperatura acqua Tamb temperatura ambiente esterno

Grafico delle "Curve climatiche". Ogni curva rappresenta la temperatura di mandata vs. la temperatura ambiente esterna, quando il setpoint ambiente richiesto è di 20°C

Per evitare il raggiungimento di temperature dell'acqua troppo elevate in caso di condizioni climatiche avverse non previste, è consigliato impostare su un valore adeguato i parametri **Setpoint di mandata massimo**. Come primo criterio generale, impostare tali parametri ad un valore che garantisca di non danneggiare componenti del sistema o dell'edificio.

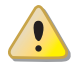

Si faccia particolare attenzione nel caso di sistema di riscaldamento a pavimento. Chiedere eventualmente informazioni all'installatore del sistema ed al produttore del pavimento, specie in caso di presenza di parquet in legno. Sempre in caso di sistema di riscaldamento a pavimento è sempre raccomandabile che esso sia alimentato da un circuito riscaldamento miscelato.

Inoltre, tranne nei casi in cui sia previsto un funzionamento esclusivo con caldaia ausiliaria agli alti carichi termici (sia cioè previsto in tali condizioni il funzionamento con temperatura di setpoint acqua superiore al limite operativo della pompa di calore K18) si raccomanda di impostare tali parametri ad un valore massimo di **65** °C.

Per ottimizzare il servizio riscaldamento in presenza di alcuni tipi di scambiatore in ambiente (ad esempio distribuzione ad aria canalizzata o tramite fan coil) è spesso utile impostare anche il valore dei parametri **Setpoint di mandata minimo** per garantire un sufficiente scambio termico in tutte le condiizioni ambientali.

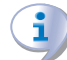

Poiché l'efficienza della pompa di calore K18 (GUE, Gas

Utilization Efficiency) è tanto più elevata quanto più bassa è la temperatura dell'acqua, è opportuno impostare tali parametri sul valore più basso compatibile con le esigenze della distribuzione. Questo consente di trarre il massimo beneficio dalla modalità di funzionamento con curva climatica, a tutto vantaggio dell'efficienza.

## 5.1.5 Impostazione dei parametri Influenza ambiente e Limitazione temperatura ambiente

Quando una unità ambiente viene installata in uno dei locali riscaldati (locale di riferimento), essa acquisisce la temperatura del locale ed interagisce con il sistema di controllo influenzandone la regolazione. In particolare, essa può agire:

1. Modificando il setpoint dell'acqua di mandata rispetto a quello impostato dalla regolazione climatica. Se la temperatura ambiente del locale di riferimento permane per troppo tempo sotto al valore richiesto o tende a raggiungerlo troppo lentamente, il setpoint dell'acqua viene progressivamente incrementato. Nei casi opposti il setpoint dell'acqua viene progressivamente diminuito. In questo modo viene operata una compensazione degli errori dovuti alla scelta di una curva climatica non perfetta e/o a condizioni particolari (variazioni del carico termico interno, presenza di forte vento, ecc.). Questa azione di compensazione può essere resa più o meno decisa, fino a sostituirsi completamente alla regolazione climatica, oppure può essere disabilitata. Il circuito Riscaldamento 1 e, se presente, anche il circuito Riscaldamento 2, sono preconfigurati per utilizzare questa funzione in base

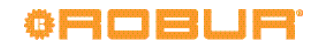

alla temperatura rilevata dalla unità ambiente 1 (fornita a corredo), con un'azione di compensazione blanda (valore **20%**), adeguata in molte situazioni di installazione. Se si desidera modificare il grado di influenza dell'unità ambiente o disabilitare la funzione:

Portarsi sul parametro 750 o 1050 (rispettivamente per i circuiti Riscaldamento 1 o 2), come descritto nei Paragrafi 5.1.1 p. 30 e 5.1.2 p. 30, ed impostare il grado di influenza in valore %, oppure - - - per disabilitare la funzione.

**ATTENZIONE**: Se si imposta il valore **100** %, la regolazione climatica viene disabilitata. Si sconsiglia di utilizzare questa impostazione ed anche di utilizzare valori del grado di influenza molto elevati. Nella maggior parte dei casi, non superare il valore **30** %.

- Interrompendo la richiesta di servizio riscaldamento quando la temperatura ambiente del locale di riferimento supera il valore richiesto di una data quantità configurabile. Questa azione è simile a quella di un normale termostato o cronotermostato ambiente. Il circuito Riscaldamento 1 e, se presente, anche il circuito Riscaldamento 2, sono preconfigurati per utilizzare questa funzione in base alla temperatura rilevata dalla unità ambiente 1 (fornita a corredo), con un valore di 2.5 K (la richiesta di servizio viene interrotta quando l'unità ambiente 1 rileva una temperatura superiore al valore richiesto di 2.5 gradi. Se si desidera modificare questo valore o disabilitare la funzione:
  - Portarsi sul parametro 760 o 1060 (rispettivamente per i circuiti Riscaldamento 1 o 2), come descritto nei Paragrafi 5.1.1 p. 30 e 5.1.2 p. 30, ed impostare il valore desiderato, oppure - - - per disabilitare la funzione.

## 5.1.6 Impostazione del valore di costante di tempo dell'edificio

La regolazione climatica non utilizza direttamente la temperatura esterna acquisita dalla sonda, ma un valore filtrato con un filtro inerziale. Ciò consente di tenere conto dell'inerzia termica dell'edificio smorzando la variazione del setpoint acqua di mandata al variare della temperatura esterna.

Il filtro è preconfigurato sul valore di **10** ore, adeguato per una vasta classe di edifici caratterizzati da inerzia termica media.

Se tale valore deve essere modificato, operare nel seguente modo:

- 1. Accedere al livello di menu *Specialista*, quindi accedere al menu **Configurazione**.
- 2. Portarsi sul parametro **6110 (Costante di tempo edificio)** ed impostarlo al valore desiderato:
  - O h Filtro disabilitato (impostazione sconsigliata)
  - < 10 h Edifici a bassa inerzia termica</p>
  - ▶ 10 20 h Edifici con inerzia termica media
  - > 20 h Edifici ad alta inerzia termica

## 5.1.7 Scelte di installazione ed utilizzo delle unità ambiente

Il sistema viene fornito con a corredo una unità ambiente di tipo QAA75.611. L'unità ambiente è preconfigurata come **Unità ambiente 1** per acquisire la temperatura ambiente in un locale riscaldato di riferimento servito dal circuito Riscaldamento 1, ed influenzare in base ad essa la regolazione di tale circuito e, se presente, **anche del circuito Riscaldamento 2** (come descritto nel paragrafo 5.1.5 p. 32). Questa impostazione è adatta al seguente tipo di installazione:

#### Caso 1

- l'unità ambiente a corredo è effettivamente installata in un locale riscaldato di riferimento
- non è presente il circuito Riscaldamento 2, o comunque non è prevista l'installazione di una seconda unità ambiente dedicata ad esso
- se entrambi i circuiti di riscaldamento sono presenti: il locale di riferimento, servito dal circuito Riscaldamento 1, è almeno in parte rappresentativo anche per i locali serviti dal circuito Riscaldamento 2.

E' possibile agire sui parametri descritti nel Paragrafo 5.1.5 p. 32 differenziando le impostazioni per i due circuiti, fino eventualmente a disabilitare una o entrambe le funzioni di influenza dell'unità ambiente per il circuito Riscaldamento 2 che non serve direttamente il locale di riferimento.

Se invece la situazione è la seguente:

#### Caso 2

 l'unità ambiente a corredo non è installata in un locale riscaldato di riferimento, ad esempio si trova nel locale tecnico

In questo caso è necessario configurare l'unità ambiente in modo da non fornire l'indicazione della temperatura ambiente al sistema. Operare pertanto come segue:

- Accedere al livello di menu Specialista, quindi accedere al menu Unità di comando.
- 2. Portarsi sul parametro **40 (Impiego)** ed impostarlo sul valore **Unità di comando 1**.
- 3. Sempre dal livello di menu *Specialista*, accedere al menu **Configurazione**.
- 4. Portarsi sul parametro **6200 (Memorizzare sonde)**, impostarlo sul valore **sì** e confermare.

Il valore del parametro **6200** mostrato al termine dell'operazione di impostazione è nuovamente **no**; ciò è del tutto normale (questa impostazione in effetti esegue un'azione, cioè la memorizzazione delle sonde che risultano effettivamente installate).

Infine, nella situazione seguente:

#### Caso 3

- sono presenti entrambi i circuiti Riscaldamento
- è stata installata una seconda unità ambiente dedicata al circuito Riscaldamento 2

In questo caso è necessario configurare la prima unità ambiente, installata in un locale di riferimento servito dal circuito Riscaldamento 1, in modo che essa sia dedicata a tale circuito. Eseguire pertanto le seguenti impostazioni, **operando dalla prima unità ambiente**:

- 1. Accedere al livello di menu *Specialista*, quindi accedere al menu **Unità di comando.**
- 2. Portarsi sul parametro **40 (Impiego)** ed impostarlo sul valore **Unità ambiente 1.**
- 3. Portarsi sul parametro **47 (Temp ambiente disposit 1)** ed impostarlo sul valore **Solo circuito risc 1**.
- Portarsi sul parametro 48 (Pulsante presenza disp 1) ed impostarlo sul valore Solo circuito risc 1.

È successivamente necessario configurare la seconda unità ambiente, installata in un locale di riferimento servito dal circuito Riscaldamento 2. Operare nel seguente modo, in base al tipo di unità ambiente:

#### Seconda unità ambiente di tipo QAA75.611

Eseguire le seguenti impostazioni, **operando dalla se-** conda unità ambiente:

- ► Accedere al livello di menu *Specialista*, quindi accedere al menu **Unità di comando.**
- Portarsi sul parametro 40 (Impiego) ed impostarlo sul valore Unità ambiente 2.

Seconda unità ambiente di tipo QAA55.110

Eseguire la seguente operazione, **operando dalla se-** conda unità ambiente:

- Premere il tasto Presenza per almeno 3 secondi, fino a quando sul display compare la sigla ru = 1, ru = 2, o ru = 3.
- Ruotare la manopola per impostare il parametro su ru = 2.
- ► Attendere che la sigla ru = 2 scompaia dal display.

Infine, operando dalla prima unità ambiente, eseguire le

#### Tabella 5.3 – Preconfigurazione servizio ACS (se presente)

seguenti impostazioni:

- 5. Accedere al livello di menu *Specialista*, quindi accedere al menu **Configurazione**.
- 6. Portarsi sul parametro **6200 (Memorizzare sonde)**, impostarlo sul valore **sì** e confermare.

Il valore del parametro **6200** mostrato al termine dell'operazione di impostazione è nuovamente **no**; ciò è del tutto normale (questa impostazione in effetti esegue un'*azione*, cioè la memorizzazione delle sonde che risultano effettivamente installate).

#### 5.2 OTTIMIZZAZIONE DEL SERVIZIO PRODUZIONE ACS

#### 5.2.1 Impostazioni principali preconfigurate

Il servizio di produzione ACS (se presente) è preconfigurato attivo con le impostazioni principali indicate in Tabella 5.3 p. 34.

|                                      | Preconfigurazione | Dipendenza dal parametro |
|--------------------------------------|-------------------|--------------------------|
| Modo operativo                       | On                | 1600                     |
| Setpoint nominale                    | 55 °C             | 1610                     |
| Setpoint ridotto                     | 45 °C             | 1612                     |
| Consenso                             | 24 ore/giorno     | 1620                     |
| Funzione legionella                  | off               | 1640                     |
| Giorno settimana funzione legionella | Giovedì           | 1642                     |
| Orario funzione antilegionella       | 02:00             | 1644                     |
| Setpoint funzione antilegionella     | 60 °C             | 1645                     |
| Durata funzione legionella           | 45 min            | 1646                     |

www

Per variare queste impostazioni, accedere al livello di menu *Specialista*, quindi accedere al menu **ACS**; successivamente posizionarsi su ed eventualmente modificare i parametri indicati in Tabella 5.3 p. 34.

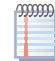

Per informazioni sulla scelta del Modo operativo e sulla programmazione oraria consultare il Paragrafo 5.2.2 p. 34. Per informazioni sull'impostazione della funzione antilegionella consultare il Paragrafo 5.2.3 p. 35.

#### 5.2.2 Scelta del modo operativo e programmazione oraria

Il modo operativo per la produzione di ACS può essere impostato sui seguenti valori:

- Off: La funzione di produzione di ACS non è attiva.
- On: La funzione di produzione di ACS con l'unità K18 e (se presente) con la caldaia ausiliaria è attiva con Setpoint nominale o ridotto in dipendenza dal valore del parametro Consenso ed eventualmente della programmazione oraria.

Il parametro **Consenso** è preconfigurato per gestire la produzione di ACS 24 ore al giorno sul livello nominale. Se si desidera ridurre il setpoint in alcune ore della giornata (ad esempio durante la notte) e/o in specifici giorni della settimana, è possibile modificare l'impostazione del parametro sui seguenti valori:

- 24 ore/giorno: produzione su livello setpoint nominale 24 ore al giorno, 7 giorni la settimana.
- Tutti i programmi orari: produzione su livello setpoint nominale nelle fasce orarie in cui almeno uno dei programmi orario dei circuiti Riscaldamento è impostato su livello setpoint ambiente comfort; produzione su livello setpoint ridotto negli altri periodi.

Il passaggio da livello setpoint ridotto a nominale avviene con un'ora di anticipo rispetto al passaggio da setpoint ambiente ridotto a comfort dei programmi orario dei circuiti Riscaldamento.

- Programma orario 4/ACS: produzione su livello setpoint nominale o ridotto in base alla programmazione del programma orario 4 (dedicato per ACS). Questa scelta mette a disposizione un programma orario aggiuntivo per il servizio ACS, indipendente dai programmi orario dei circuiti Riscaldamento. Se viene scelta questa modalità la programmazione oraria preconfigurata prevede una prima fascia giornaliera su setpoint nominale dalle ore 00:00 alle ore 05:00 ed una seconda dalle ore 17:00 alle 21:00. Per modificare questa impostazione:
  - 1. Accedere al livello di menu *Utente finale*, quindi accedere al menu **Programma orario 4/ACS**.
  - 2. Posizionarsi sul parametro **560 (Preselezione)** ed impostarlo sul valore desiderato. Il valore indica i giorni della settimana per i quali avranno effetto le successive operazioni di programmazione; è possibile impostare i valori:
    - **Lu Do** per programmare allo stesso modo tutti i giorni della settimana
    - **Lu Ve** per programmare allo stesso modo i giorni lavorativi della settimana
    - **Sa Do** per programmare allo stesso modo i giorni del fine settimana
    - **Lu, Ma, Me, Gio, Ve, Sa, Do** per programmare singoli giorni della settimana
  - Impostare alcuni o tutti i parametri 561 (1° periodo On), 562 (1° periodo Off), 563 (2° periodo On), 564 (2° periodo Off), 565 (3° periodo On), 566 (3°

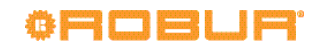

periodo Off) per programmare fino a tre periodi giornalieri su setpoint nominale.

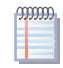

E' anche possibile copiare tutti i tipi di programmazione, ad eccezione del tipo Lu - Do, su specifici giorni della settimana, utilizzando il parametro 575 (Copia).

#### 5.2.3 Impostazione della funzione antilegionella

Per attivare la funzione antilegionella, utilizzare il parametro Funzione legionella che può essere impostato sui seguenti valori

- Off: La funzione antilegionella non è attiva
- **On**: La funzione antilegionella è attiva

La funzione antilegionella è preconfigurata **non attiva**.

Se la funzione antilegionella viene attivata, essa è preconfigurata per essere eseguita il Giovedì notte a partire dalle ore 02:00 con setpoint ACS di 60 °C da raggiungere e mantenere per 45 minuti. Queste impostazioni possono essere modificate accedendo ai relativi parametri elencati nel Paragrafo 5.2.1 p. 34.

#### ERRORI 6

#### 6.1 ELENCO DEGLI ERRORI E AZIONI PER LA RISOLUZIONE DEI PROBLEMI

La Tabella 6.1 p. 35 elenca i possibili codici di errore, con relativa descrizione e priorità, che possono essere generati dal Controllore di Sistema per K18 quando è configurato per supportare gli schemi indicati nel presente manuale. L'ultima colonna della tabella fa riferimento all'elenco di azioni per la risoluzione del problema.

La presenza di uno o più errori è evidenziata sul display della unità ambiente QAA75.611 con il simbolo 📣. Se, in presenza di

tale simbolo, viene premuto il tasto  $(\underline{\tilde{I}})$  il displav mostra il codice e la descrizione dell'errore a più alta priorità. Non è possibile mostrare sul display altri eventuali errori contemporaneamente presenti, fino a quando non viene eliminato quello indicato. Gli errori normalmente rientrano automaticamente al cessare della causa che li ha generati; solo nel caso in cui nella schermata che mostra codice e descrizione dell'errore compaia in basso a sinistra la scritta **Reset ?** ed in basso a destra la scritta **Sì**, premendo due volte il tasto **OK** è possibile resettare l'errore (è necessario comunque identificare ed eliminare la causa che ha generato l'errore per evitare il ripetersi dello stesso).

Tabella 6.1 – Elenco degli errori del Controllore di Sistema per K18

| Codice | Descrizione                            | Priorità | Azione |
|--------|----------------------------------------|----------|--------|
| 10     | Sonda esterna B9                       | 6        | Α      |
| 26     | Sonda mandata comune B10               | 6        | А      |
| 30     | Sonda mandata 1 <sup>(1)</sup>         | 6        | А      |
| 50     | Sonda acqua sanitaria 1 <sup>(2)</sup> | 6        | А      |
| 60     | Sonda ambiente 1 <sup>(3)</sup>        | 6        | В      |
| 65     | Sonda ambiente 2 <sup>(4)</sup>        | 6        | В      |
| 83     | BSB, cortocircuito <sup>(5)</sup>      | 8        | С      |
| 84     | BSB, collisione indirizzo              | 3        | D      |
| 103    | Errore di comunicazione                | 3        | С      |
| 127    | Temperatura funzione legionella        | 6        | E      |
| 324    | BX same sensor                         | 3        | F      |
| 330    | BX1 nessuna funzione                   | 3        | G      |

| Codice | Descrizione            | Priorità | Azione |
|--------|------------------------|----------|--------|
| 331    | BX2 nessuna funzione   | 3        | G      |
| 332    | BX3 nessuna funzione   | 3        | G      |
| 333    | BX4 nessuna funzione   | 3        | G      |
| 370    | Sorgente termodinamica | 9        | Н      |

Prima di modificare le impostazioni preconfigurate

si consiglia di contattare il Centro Supporto Tecnico

E' importante non impostare un valore eccessivo per il

setpoint ACS utilizzato durante la funzione antilegionella. In assenza di caldaia ausiliaria, in particolare, non

Se la funzione antilegionella viene attivata, è importan-

te che le relative impostazioni ne consentano l'effettiva

esecuzione e completamento. Se il sistema rileva che

essa non è stata completata (ad esempio, non è stato possibile raggiungere il setpoint impostato), continua a riavviarla molto frequentemente. Nella stagione inver-

nale ciò può impattare in modo avverso la capacità di

Per questo motivo, se la funzione viene attivata, si rac-

comanda di eseguire un ciclo di prova per verificare

l'effettiva capacità del sistema di portarlo a termine con

superare il valore di 62 - 63 °C.

fornire servizio riscaldamento.

i

i

Robur.

- Sonda B3 (2) (3) (4) Unità ambiente 1
- Unità ambiente 2

successo.

(5) Mostrato in questa forma nella cronologia degli errori (vedere Paragrafo 6.2 p. 37). Sulla schermata informativa compare la scritta "Nessuna comunicazione" priva di codice di errore.

#### Azioni per la risoluzione dei problemi

#### Codici 10, 26, 30, 50 Α

- 1. Esequire la memorizzazione delle sonde:
  - ► Accedere al livello di menu Specialista, guindi accedere al menu Configurazione; portarsi sul parametro 6200 (Memorizzare sonde), impostarlo sul valore sì e confermare.

NOTA: Il valore del parametro 6200 mostrato al termine dell'operazione di impostazione è nuovamente no; ciò è del tutto normale (questa impostazione in effetti esegue un'azione, cioè la memorizzazione delle sonde che risultano effettivamente installate).

- Attendere fino ad un minuto.
- 2. Se il passo 1 non risolve il problema:
  - ► Verificare la connessione della sonda per la quale viene segnalato l'errore, eventualmente correggere il problema di connessione ed eseguire nuovamente la memorizzazione sonde come indicato al passo 1.
- 3. Se il passo 2 non risolve il problema:
  - ► Disconnettere la sonda dal controllore RVS21.826 e misurare la resistenza tra i due conduttori del cavo.

Sonda B1 (2)

Se la misura evidenzia un circuito in corto o aperto investigare e risolvere la causa del problema, dovuto alla sonda stessa o al cablaggio. Risolto il problema, riconnettere la sonda ed eseguire nuovamente la memorizzazione sonde come indicato al passo 1.

- 4. Se il passo 3 non risolve il problema:
  - Accedere al livello di menu Specialista, quindi accedere al menu Configurazione; portarsi sul parametro:
    - Codice errore 10: 5930 (Sonda input BX1); verificare che sia impostato sul valore Sonda esterna B9; in caso contrario impostare il parametro su tale valore.
    - Codice errore 26: 5931 (Sonda input BX2); verificare che sia impostato sul valore Sonda mandata comune B10; in caso contrario impostare il parametro su tale valore.
    - Codice errore 30: 5933 (Sonda input BX4); verificare che sia impostato sul valore usato in parametro 6014; in caso contrario, sempre operando al livello di menu Specialista e nel menu Configurazione, portarsi sul parametro 6014 (Funzione gruppo mix 1) ed impostarlo sul valore Circuito riscaldamento 1.

**ATTENZIONE**: Questa sonda è usata solo in presenza di circuito riscaldamento 1 miscelato, altrimenti nessuna sonda deve essere connessa all'ingresso **BX4**. Se una sonda fosse connessa per errore su questo ingresso, rimuoverla, quindi eseguire nuovamente la memorizzazione sonde come indicato al passo 1

 Codice errore 50: 5932 (Sonda input BX3); verificare che sia impostato sul valore Sensore ACS B3; in caso contrario impostare il parametro su tale valore.

**ATTENZIONE**: Questa sonda è usata solo in presenza di servizio di produzione Acqua Calda Sanitaria gestito con l'unità K18, altrimenti nessuna sonda deve essere connessa all'ingresso **BX3**. Se una sonda fosse connessa per errore su questo ingresso, rimuoverla, quindi eseguire nuovamente la memorizzazione sonde come indicato al passo 1.

- Eseguire nuovamente la memorizzazione sonde come indicato al passo 1.
- 5. Se il passo 4 non risolve il problema:
  - Disalimentare e rialimentare il Controllore di Sistema; se il problema permane, contattare il Centro Supporto Tecnico Robur.

#### B Codici 60, 65

- 1. Eseguire la memorizzazione delle sonde:
  - Accedere al livello di menu Specialista, quindi accedere al menu Configurazione; portarsi sul parametro 6200 (Memorizzare sonde), impostarlo sul valore sì e confermare.

**NOTA**: Il valore del parametro **6200** mostrato al termine dell'operazione di impostazione è nuovamente **no**; ciò è del tutto normale (questa impostazione in effetti esegue un'azione, cioè la memorizzazione delle sonde che risultano effettivamente installate).

Attendere fino ad un minuto.

2. Se il passo 1 non risolve il problema:

► Verificare la presenza di comunicazione con la/le

unità ambiente e la sua/loro corretta configurazione (si veda in merito il Paragrafo 5.1.7 p. 33). Risolvere eventualmente il problema riscontrato, quindi eseguire di nuovo la memorizzazione sonde, come indicato al passo 1.

- 3. Se il passo 2 non risolve il problema:
  - Disalimentare e rialimentare il Controllore di Sistema; se il problema permane, contattare il Centro Supporto Tecnico Robur.

#### C Codici 83, 103

- 1. Controllare i cavi di connessione della/delle unità ambiente al controllore RVS21.826:
  - Assenza di cortocircuiti tra i conduttori
  - Continuità dei conduttori
  - ▶ Rispetto della polarità dei conduttori
  - Effettiva e salda connessione di tutti i conduttori su tutti i terminali del controllore e delle unità ambiente
     Correggere gli eventuali problemi riscontrati.
- 2. Se il passo 1 non risolve il problema:
  - Disalimentare e rialimentare il Controllore di Sistema; se il problema permane, contattare il Centro Supporto Tecnico Robur

#### D Codice 84

Questo problema si verifica nel caso siano connesse due unità ambiente ed esse siano per errore configurate come stesso tipo di dispositivo (ad esempio, entrambe unità ambiente 1).

- Risolvere il problema operando come descritto nel Paragrafo 5.1.7 p. 33, Caso 3, per configurare correttamente le due unità ambiente.
- 2. Se il passo 1 non risolve il problema:
  - Disalimentare e rialimentare il Controllore di Sistema; se il problema permane, contattare il Centro Supporto Tecnico Robur.

#### E Codice 127

Questo problema è dovuto all'impossibilità di raggiungere e mantenere il setpoint del ciclo antilegionella durante l'esecuzione dello stesso.

- 1. Verifica sonda B3:
  - Verificare il corretto posizionamento e la bontà del contatto termico della sonda B3 nel pozzetto presente sul serbatoio ACS. Eventualmente correggere il problema.
- 2. Se il passo 1 non risolve il problema:
  - Verificare l'impostazione del setpoint (parametro 1645, si vedano in merito i paragrafi 5.2.1 p. 34 e 5.2.3 p. 35) ed eventualmente impostare un valore più basso, specie se non è presente una caldaia ausiliaria.
- 3. Se il passo 2 non risolve il problema, verificare gli aspetti idraulici dell'installazione:
  - Portata acqua durante la carica ACS.
  - Sufficiente dimensionamento dello scambiatore a serpentina nel serbatoio ACS (superficie di scambio).
- 4. Se il passo 3 non risolve il problema, contattare il Centro Supporto Tecnico Robur.

#### F Codice 324

Questo errore viene generato nel caso due o più sensori di temperatura **BX** siano per errore configurati sulla stessa funzione. 1. Verifica configurazione:

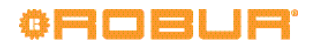

- Accedere al livello di menu Specialista, quindi accedere al menu Configurazione; portarsi successivamente sui parametri:
  - **6014 (Funzione gruppo mix 1)**; impostarlo sul valore **Multifunzionale**;
  - **5930 (Sonda input BX1)**; verificare che sia impostato sul valore **Sonda esterna B9**; in caso contrario impostare il parametro su tale valore;
  - 5931 (Sonda input BX2); verificare che sia impostato sul valore Sonda mandata comune B10; in caso contrario impostare il parametro su tale valore;
  - 5932 (Sonda input BX3); verificare che sia impostato sul valore Sensore ACS B3; in caso contrario impostare il parametro su tale valore;
  - 5933 (Sonda input BX4); impostarlo sul valore nessuna;
  - **6014 (Funzione gruppo mix 1)**; impostarlo sul valore **Circuito riscaldamento 1**.
- Eseguire la memorizzazione sonde: accedere al livello di menu Specialista, quindi accedere al menu Configurazione; portarsi sul parametro 6200 (Memorizzare sonde), impostarlo sul valore sì e confermare.
  - **NOTA**: Il valore del parametro **6200** mostrato al termine dell'operazione di impostazione è nuovamente **no**; ciò è del tutto normale (questa impostazione in effetti esegue un'*azione*, cioè la memorizzazione delle sonde che risultano effettivamente installate).
- Attendere fino ad un minuto
- 2. Se il passo 1 non risolve il problema:
  - Disalimentare e rialimentare il Controllore di Sistema; se il problema permane, contattare il Centro Supporto Tecnico Robur.

#### G Codici 330, 331, 332, 333

Questo problema è dovuto alla presenza fisica di una sonda connessa ad uno degli ingressi **BX1, BX2, BX3, BX4** alla quale non è assegnata una funzione.

- 1. Verifica configurazione:
  - Accedere al livello di menu Specialista, quindi accedere al menu Configurazione; portarsi sul parametro:
    - Codice errore 330: 5930 (Sonda input BX1); verificare che sia impostato sul valore Sonda esterna B9; in caso contrario impostare il parametro su tale valore.
    - Codice errore 331: 5931 (Sonda input BX2); verificare che sia impostato sul valore Sonda mandata comune B10; in caso contrario impostare il parametro su tale valore.
    - Codice errore 332: **5932 (Sonda input BX3)**; verificare che sia impostato sul valore

**Sensore ACS B3**; in caso contrario impostare il parametro su tale valore.

- Codice errore 333: 5933 (Sonda input BX4); verificare che sia impostato sul valore usato in parametro 6014; in caso contrario, sempre operando al livello di menu Specialista e nel menu Configurazione, portarsi sul parametro 6014 (Funzione gruppo mix 1) ed impostarlo sul valore Circuito riscaldamento 1.
- Eseguire la memorizzazione sonde: accedere al livello di menu Specialista, quindi accedere al menu Configurazione; portarsi sul parametro 6200 (Memorizzare sonde), impostarlo sul valore sì e confermare.

**NOTA**: Il valore del parametro **6200** mostrato al termine dell'operazione di impostazione è nuovamente **no**; ciò è del tutto normale (questa impostazione in effetti esegue un'azione, cioè la memorizzazione delle sonde che risultano effettivamente installate).

- Attendere fino ad un minuto.
- 2. Se il passo 1 non risolve il problema:
  - Disalimentare e rialimentare il Controllore di Sistema; se il problema permane, contattare il Centro Supporto Tecnico Robur.

#### Codice 370

Questo errore viene generato quando l'unità K18 attiva la sua uscita di allarme. Si tratta pertanto della segnalazione di un errore dell'unità K18 e non del Controllore di Sistema.

 È possibile leggere il codice (o i codici) di errore dell'unità K18 visualizzando il display della stessa attraverso la finestrella trasparente posta sulla mantellatura.

> **NOTA**: Se più errori sono presenti, il display dell'unità K18 alterna la visualizzazione dei relativi codici. Per maggiori informazioni e per la spiegazione del significato dei codici di errori consultare il Manuale d'installazione, uso e manutenzione dell'unità K18.

- 2. È possibile resettare la o le condizioni di errore dell'unità K18 premendo il pulsante posto sul lato inferiore della cassetta CSK18.
- Se il passo 2 non risolve il problema, o se esso si verifica nuovamente dopo un certo intervallo di tempo, contattare il Centro Assistenza Autorizzato per l'unità K18.

#### 6.2 CRONOLOGIA DEGLI ERRORI

Il controllore mantiene in memoria la cronologia degli ultimi 10 errori; i nuovi errori che si verificano sovrascrivono progressivamente quelli più vecchi. Per accedere alla cronologia:

 Accedere al livello di menu Specialista, quindi accedere al menu Guasto; portarsi sui parametri 6800 (Cronologia 1), 6802 (Cronologia 2), ...., 6818 (Cronologia 10).

> **NOTA**: I dati sono mantenuti in ordine cronologico dal più recente al più remoto (**Cronologia 1** contiene il dato relativo all'errore più recente, **Cronologia 10** quello relativo al più remoto).

### 7 OPERAZIONI E CONFIGURAZIONI SPECIALI

## 7.1 RIPRISTINO DELLA CONFIGURAZIONE DI FABBRICA

fabbrica, eseguire la seguente operazione:

 Accedere al livello di menu *Specialista*, quindi accedere al menu **Configurazione**; portarsi sui parametri **6205 (Ripristinare i parametri)**, ed impostarlo sul valore sì.

Nel caso si desideri riportare il controllore alle impostazioni di

Il valore del parametro **6205** mostrato al termine dell'operazione di impostazione è nuovamente **no**; ciò è del tutto normale (questa impostazione in effetti esegue un'*azione*, in questo caso il ripristino dei parametri).

Il ripristino delle impostazioni di fabbrica è possibile solo se non è stato eseguito in precedenza un salvataggio della configurazione modificata, tramite l'utilizzo del parametro **6204** (**Memorizzare parametri**). Se ciò è stato fatto, utilizzando il parametro **6205** verrà ripristinata la configurazione modificata che era stata salvata.

Poiché la memorizzazione di una configurazione modificata sovrascrive le impostazioni di fabbrica, è consigliabile **non eseguirla**; ciò consentirà sempre di ripristinare le impostazioni di fabbrica qualora sorgessero dubbi su eventuali errori di configurazione effettuati.

In alternativa, eseguire la memorizzazione della configurazione finale del controllore **solo dopo aver verificato il corretto funzionamento del sistema**.

#### 7.2 BLOCCO DELLE UNITÀ AMBIENTE

## 7.2.1 Blocco della programmazione dell'unità ambiente di tipo QAA75.611

Sull'unità ambiente di tipo QAA75.611 è possibile inibire le operazioni di programmazione; l'accesso ai menu avviene allora in modalità di sola lettura.

- 1. Operando dall'unità ambiente per la quale si desidera attivare il blocco, accedere al livello di menu *Specialista*, quindi accedere al menu **Unità di comando**.
- 2. Portarsi sul parametro **27 (Blocco programmazione)** ed impostarlo sul valore **On**.

Per sbloccare solo temporaneamente le operazioni di programmazione:

 Accedere al livello di menu desiderato, quindi premere contemporaneamente per più di tre secondi i tasti OK e ESC fin quando sul display compare il messaggio Programmazione / Blocco temporaneamente Off.

- 2. Eseguire le operazioni di programmazione desiderate.
- 3. Il blocco viene ripristinato quando il display torna alla schermata iniziale.

Per sbloccare permanentemente le operazioni di programmazione:

- 1. Accedere al livello di menu Specialista.
- 2. Eseguire l'operazione di sblocco temporaneo sopra descritta.
- 3. Accedere al menu Unità di comando.
- 4. Portarsi sul parametro **27 (Blocco programmazione)** ed impostarlo sul valore **Off**.

#### 7.2.2 Blocco dei comandi delle unità ambiente

È possibile inibire l'utilizzo dei comandi rapidi di modifica delle impostazioni di regolazione normalmente effettuabili dall'utente tramite l'utilizzo dei tasti presenti sulle unità ambiente di tipo QAA75.611 o QAA55.110.

Questi comandi sono descritti in dettaglio sul **Manuale** utente del Controllore di Sistema per K18.

#### Unità ambiente di tipo QAA75.611

- Operando dall'unità ambiente per la quale si desidera attivare il blocco, accedere al livello di menu Specialista, quindi accedere al menu Unità di comando.
- Portarsi sul parametro 26 (Blocco comandi) ed impostarlo sul valore On.

Per sbloccare i comandi, eseguire la stessa operazione impostando il parametro **26** sul valore **Off**.

#### Unità ambiente di tipo QAA55.110

► Operando dall'unità ambiente per la quale si desidera

attivare il blocco, premere il tasto Presenza per almeno 3 secondi, fino a quando sul display compare la sigla ru...

- Premere nuovamente il tasto Presenza, il display visualizza la sigla P2.
- Ruotare la manopola per impostare P2 = 1.

• Attendere che il display torni alla visualizzazione normale.

Per sbloccare i comandi, eseguire la stessa operazione impostando P2 = 0.

### **APPENDICE A: DATI TECNICI**

#### Tabella 1 – Dati tecnici RVS21.826

|               | Tensione di alimentazione                                                                | AC 230 V (+10%/-15%)                                                    |
|---------------|------------------------------------------------------------------------------------------|-------------------------------------------------------------------------|
|               | Frequenza                                                                                | 50 / 60 Hz                                                              |
| Alimentazione | Consumo                                                                                  | max. 9.5 VA                                                             |
|               | Protezione alimentazione                                                                 | magnetotermico: max. 13 A (EN60898-1)<br>oppure<br>fusibile: max. 10 AT |
| Cablaggio     | Alimentazione e uscite 230 Vac; conduttori rigidi<br>o a treccia (con o senza puntalini) | 1 cavo: 0.52.5 mm2<br>2 cavi: 0.51.5 mm <sup>2</sup>                    |
| Funziono      | Classe software                                                                          | A                                                                       |
| runzione      | Funzionamento secondo EN 60730                                                           | 1.B (funzionamento automatico)                                          |

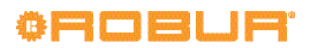

|                                               | Ingressi 230Vac EX1EX4<br>Range funzionale<br>Tensione stato basso<br>Tensione stato alto<br>Resistenza interna                                                                                                    | max. 230Vac<br>0253 Vac<br>< 170 Vac<br>190 Vac<br>> 100 kO                                                                                                    |
|-----------------------------------------------|----------------------------------------------------------------------------------------------------|----------------------------------------------------------------------------------------------------|
|                                               | Ingressi digitali H1, H3<br>Tensione a contatto aperto                                                                                                    | bassissima tensione di sicurezza (SELV) per contatti puliti<br>DC 12 V<br>DC 2 m A                                                                                                    |
|                                               | Ingressi analogici H1, H3<br>• Range funzionale<br>• Resistenza interna                                                                                                    | Bassissima tensione di sicurezza (SELV)<br>DC 010V<br>> 100 kΩ                                                                                                    |
|                                               | Ingressi conteggio impulsi H1, H3<br>• Tensione a contatto aperto<br>• Corrente a contatto chiuso<br>• Durata impulso                                                                                                    | bassissima tensione di sicurezza (SELV) per contatti puliti<br>DC 12V<br>DC 3 mA<br>min. 20 ms                                                                                                  |
| Ingressi                                      | Ingressi misura frequenza H1, H3<br>• Range funzionale<br>• Tensione stato basso<br>• Tensione stato alto<br>• Resistenza interna<br>• Frequenza                                                                          | Bassissima tensione di sicurezza (SELV)<br>DC 012 V<br>< 1.7 V<br>2.712 V<br>> 100 kΩ<br>max. 500 Hz                                                                                            |
|                                               | Ingressi digitali DI6, DI7<br>(su connettore X75)<br>• Tensione a contatto aperto<br>• Corrente a contatto chiuso                                                                                                    | bassissima tensione di sicurezza (SELV)<br>per contatti puliti<br>DC 12 V<br>DC 3 mA                                                                                                    |
|                                               | Ingressi sensori BX1BX4                                                                                                    | NTC 1k (QAC34, sonda esterna),<br>NTC 10k (QAZ36, QAD36),<br>Pt1000 (opzionale per collettore solare e sonda gas di scarico)<br>50539671 $\Omega$ (funzione modifica setpoint ambiente)         |
|                                               | Cavi per sensori (in rame)<br>• Sezione<br>• Lunghezza max.                                                                                                    | 0.25 0.5 0.75 1.0 1.5 (mm2)<br>20 40 60 80 120 (m)                                                                                                    |
| Uscite                                        | Uscite relé QX1QX5<br>• Range di corrente<br>• Corrente commutazione ON<br>• Corrente totale<br>• Range di tensione                                                                                                    | AC 0.022 (2) A<br>max. 15 A per $\leq$ 1 s<br>max. AC 10 A (totale tutte uscite 230Vac)<br>AC 24230 V (per uscite a contatto pulito)                                                            |
|                                               | Uscita a triac ZX6<br>• Range di corrente<br>• Corrente commutazione ON<br>• Corrente totale                                                                                                    | AC 0.022 (2) A (funzionamento On/Off); AC 0.021.2 (1.2) A (controllo velocità)<br>max. 4 A per ≤1 s<br>max. AC 10 A (totale tutte uscite 230Vac)                                                |
|                                               | Uscite analogiche UX1, UX2, UX3<br>(UX3 su connettore X75)<br>• Tensione di uscita<br>• Corrente<br>• Ripple<br>• Accuratezza livello zero<br>• Errore sul resto del range                                                | Bassissima tensione di sicurezza (SELV),<br>uscite con protezione da cortocircuito<br>Uout = 0 10.0 V<br>max. $\pm 2$ mA RMS; $\pm 2.7$ mA picco<br>$\leq 50$ mVpo<br>$< \pm 80$ mV<br>< 130 mV |
|                                               | Uscite PWM UX1, UX2, UX3<br>(UX3 su connettore X75)<br>• Tensione di uscita<br>• Corrente<br>• Frequenza                                                                                                    | Bassissima tensione di sicurezza (SELV),<br>uscite con protezione da cortocircuito<br>Livello alto 10 VDC, basso 0 VDC<br>Ux = min. 6 V @ 5 mA<br>3 kHz                                         |
|                                               | Uscite digitali D1, D2, D3 (su connettore X75)<br>• Tensione di uscita<br>• Corrente                                                                                                    | Pull-up interno<br>Livello alto 12 VDC, basso 0 VDC<br>max. 2.5 mA                                                                                                    |
|                                               | Alimentazione G+<br>• Tensione di uscita<br>• Corrente                                                                                                    | Bassissima tensione di sicurezza (SELV), uscite con protezione da cortocircuito 11.313.2 V<br>max. 88 mA                                                                                        |
|                                               | Alimentazione GX1 (configurabile)<br>• Tensione di uscita 5 V<br>• Tensione di uscita 12 V<br>• Corrente                                                                                                    | Bassissima tensione di sicurezza (SELV), uscite con protezione da cortocircuito<br>4.755.25 V<br>11.313.2 V<br>max. 20 mA                                                                       |
|                                               | BSB<br>Lunghezza cavo unità base - periferica<br>Lunghezza cavo totale<br>Sezione                                                                                                    | Connessione bifilare (non invertibile)<br>max. 200 m<br>max. 400 m (max. capacità del cavo: 60 nF)<br>min. 0.5 mm <sup>2</sup>                                                                  |
| Interfacce                                    | LPB (opzionale con adattatore LPB<br>OCI345.06/101 connesso su X70)<br>Lunghezza cavo:<br>• con alimentazione su bus da controllori (per<br>controllore)<br>• con alimentazione centrale su bus<br>• Numero di carico Bus | cavo in rame 1.5 mm²,<br>connessione bifilare (non invertibile)<br>max. 250 m<br>max. 460 m<br>E = 3                                                                                            |
|                                               | Modbus (opzionale con adattatore Modbus                                                                                                    | per dettagli, fare riferimento ai Dati Tecnici dell'adattatore Modbus OCI350.01                                                                                                    |
|                                               | Cavo di connesso su kooj<br>Cavo di connessione X100 verso modulo<br>di espansione AVS55.19x                                                                                                    | ribbon cable (18 poli)<br>max 1000 mm                                                                                                    |
| Grado di protezione e classe     di sicurezza | Grado di protezione della custodia secondo<br>EN60529                                                                                                    | IP 00 (senza custodia)                                                                                                    |
|                                               | Classe di sicurezza secondo EN60730                                                                                                    | classe di sicurezza II per le parti a bassa tensione, se correttamente installato                                                                                                    |
|                                               | Grado di contaminazione secondo EN60730                                                                                                    | grado di contaminazione normale                                                                                                    |

| Normative, sicurezza, EMC, ecc. | Conformità CE (EU)                                                                                      | CE1T2355xx04                                                                          |
|---------------------------------|----------------------------------------------------------------------------------------------------|---------------------------------------------------------------------------------------|
| Condizioni climatiche           | Stoccaggio, secondo EN60721-3-1<br>Trasporto, secondo EN60721-3-2<br>Funzionamento, secondo EN60721-3-3 | classe 1K3, -2065 °C<br>classe 2K3, -2570 °C<br>classe 3K5, -2050 °C (senza condensa) |
| Massa                           | Escluso imballaggio                                                                                     | 193 g                                                                                 |

#### Tabella 2 – Dati tecnici QAA75.611 / QAA55.110

| Alimentazione                                | Alimentazione tramite Bus                                                                                      | BSB                                                                                |
|----------------------------------------------|----------------------------------------------------------------------------------------------------|------------------------------------------------------------------------------------|
| Misurazione temperatura<br>ambiente          | Campo di misura                                                                                                | 050 °C                                                                             |
|                                              | Secondo Normativa EN12098:<br>• Range 1525 °C<br>• Range 015 °C or 2550 °C<br>• Risoluzione                    | tolleranza di 0.8 K<br>tolleranza di 1.0 K<br>1/10 K                               |
| Interfacce                                   | BSB<br>Lunghezza cavo unità base - periferica<br>Sezione                                                       | Connessione bifilare (non invertibile)<br>max. 200 m<br>min. 0.5 mm <sup>2</sup>   |
| Grado di protezione e classe<br>di sicurezza | Grado di protezione della custodia secondo<br>EN60529                                                          | IP20                                                                               |
|                                              | Classe di sicurezza secondo EN60730                                                                            | classe di sicurezza II per le parti a bassa tensione, se correttamente installato  |
|                                              | Grado di contaminazione secondo EN60730                                                                        | grado di contaminazione normale                                                    |
| Standard, sicurezza, EMC, ecc.               | Conformità CE (EU)<br>• Direttiva EM<br>• Immunità<br>• Emissioni<br>• Bassa tensione<br>• Sicurezza elettrica | 2004/108/EC<br>EN61000-6-2<br>EN61000-6-3<br>2006/95/EC<br>EN 60730-1, EN50090-2-2 |
| Condizioni climatiche                        | Stoccaggio, secondo EN60721-3-1<br>Trasporto, secondo EN60721-3-2<br>Funzionamento, secondo EN60721-3-3        | classe 1K3, -2065°C<br>classe 2K3, -2570°C<br>classe 3K5, -2050°C (senza condensa) |
| Massa                                        | Escluso imballaggio                                                                                            | QAA75.611: 170 g<br>QAA55.110: 115 g                                               |

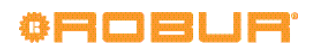

Revisione: B

## **Robur mission**

Muoverci dinamicamente, nella ricerca, sviluppo e diffusione di prodotti sicuri, ecologici, a basso consumo energetico, attraverso la consapevole responsabilità di tutti i collaboratori.

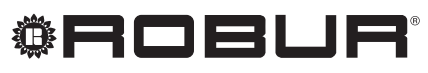

coscienza ecologica

Robur Spa tecnologie avanzate per la climatizzazione Via Parigi 4/6 24040 Verdellino/Zingonia (Bg) Italy T +39 035 888111 F +39 035 884165 www.robur.it robur@robur.it

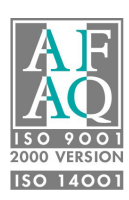